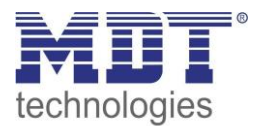

State 11/2020 Version 1.1

**Technical Manual** 

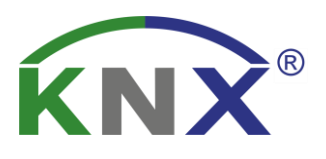

# MDT Switch Actuator with active power measurement

AZI-0316.01 AZI-0616.01

### **Further Documents :**

Datasheets :

https://www.mdt.de/EN\_Downloads\_Datasheets.html

Assembly and Operation Instructions : https://www.mdt.de/EN Downloads Instructions.html

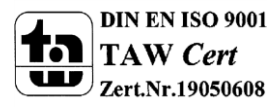

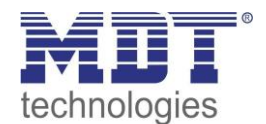

### **1** Content

| 1 Content                                         | 2  |
|---------------------------------------------------|----|
| 2 Overview                                        | 4  |
| 2.1 Overview devices                              | 4  |
| 2.2 Usage & Areas of Application                  | 4  |
| 2.3 Exemplary Circuit Diagram                     | 5  |
| 2.4 Structure & Handling                          | 6  |
| 2.5 Functions                                     | 7  |
| 2.6 Settings at the ETS-Software                  | 8  |
| 2.7 Commissioning                                 | 8  |
| 3 Communication objects                           | 9  |
| 3.1 Summary and Usage                             | 9  |
| 3.2 Default settings of the communication objects | 18 |
| 4 Parameter – Switch Channel                      | 21 |
| 4.1 Identical parameter                           | 21 |
| 4.1.1 Relay operating mode                        | 21 |
| 4.1.2 Central function                            | 22 |
| 4.1.3 Behavior at block/unblock                   | 22 |
| 4.2 Switching output                              | 24 |
| 4.2.1 Overview                                    | 24 |
| 4.2.2 On-/Off-delay                               | 26 |
| 4.2.3 Logical functions                           | 27 |
| 4.2.4 Scene function                              | 29 |
| 4.3 Staircase                                     | 34 |
| 4.3.1 Overview                                    | 34 |
| 4.3.2 Staircase time                              | 36 |
| 4.3.3 Prewarning und Warning                      | 37 |
| 4.3.4 Manual switch off                           | 38 |
| 4.3.5 Extend staircase time                       | 38 |
| 5 Parameter - Measurement                         | 39 |
| 5.1 Active power measurement                      | 39 |
| 5.1.1 Advanced power output                       | 42 |
| 5.2 Current measurement                           | 43 |
| 5.3 Voltage measurement                           | 45 |
| 5.4 Meter                                         | 47 |
| 5.4.1 Events                                      | 49 |

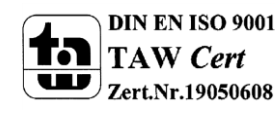

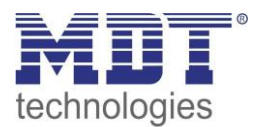

| 5.5 Operating hours                     | 50 |
|-----------------------------------------|----|
| 5.5.1 Operating hours counter           | 50 |
| 4.7.2 Reverse counter                   |    |
| 6 Central functions & Total functions   |    |
| 6.1 General settings                    |    |
| 6.2 Settings for cost calculation       |    |
| 6.3 Total active power                  |    |
| 6.4 Total current                       |    |
| 6.5 Total energy meter and cost counter |    |
| 6.5.1 Events                            |    |
| 7 Index                                 |    |
| 7.1 List of figures                     |    |
| 7.2 List of tables                      |    |
| 8 Attachment                            |    |
| 8.1 Statutory requirements              |    |
| 8.2 Routine disposal                    |    |
| 8.3 Assemblage                          |    |
| 8.4 History                             |    |
|                                         |    |

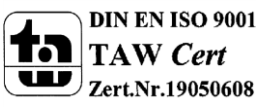

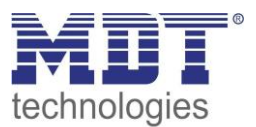

### **2 Overview**

### 2.1 Overview devices

The manual refers to the following devices:

- AZI-0316.01 Switch actuator with active power measurement, 3-fold
  - Switching and Staircase functions, integrated True RMS Current measurement, active power measurement by current and voltage measurement, Logic functions
- AZI-0616.01 Switch actuator with active power measurement, 6-fold
  - Switching and Staircase functions, integrated True RMS Current measurement, active power measurement by current and voltage measurement, Logic functions

### 2.2 Usage & Areas of Application

The switch actuator with active power measurement can be performed while electrical parameters are measured at the same time. The switching actuator with active power measurement contains of extended switching functions with on-/off-Delay, locking functions, scene functions and staircase functions. Furthermore two logic objects can be used per channel with And-/Or-connections. Via the integrated True RMS Measurement, the energy consumption of connected loads can be watched. The switching actuator with active power measurement contains of an integrated current and voltage measurement, so the real active power can be calculated. So the ohmic part of a load can be evaluated and the reactive power can be evaluated separately. Also information about the power factor, cos phi, can be evaluated.

Furthermore switching functions at exceeding/not exceeding of current, voltage or power values can be performed.

Via energy meter functions, energy consumption and costs of time periods can be monitored via intermediate and main meter.

Operating hours counter and total current/total active power meter over all channels complete the functions of the switching actuator with active power measurement.

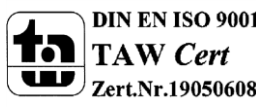

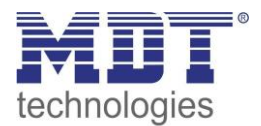

### 2.3 Exemplary Circuit Diagram

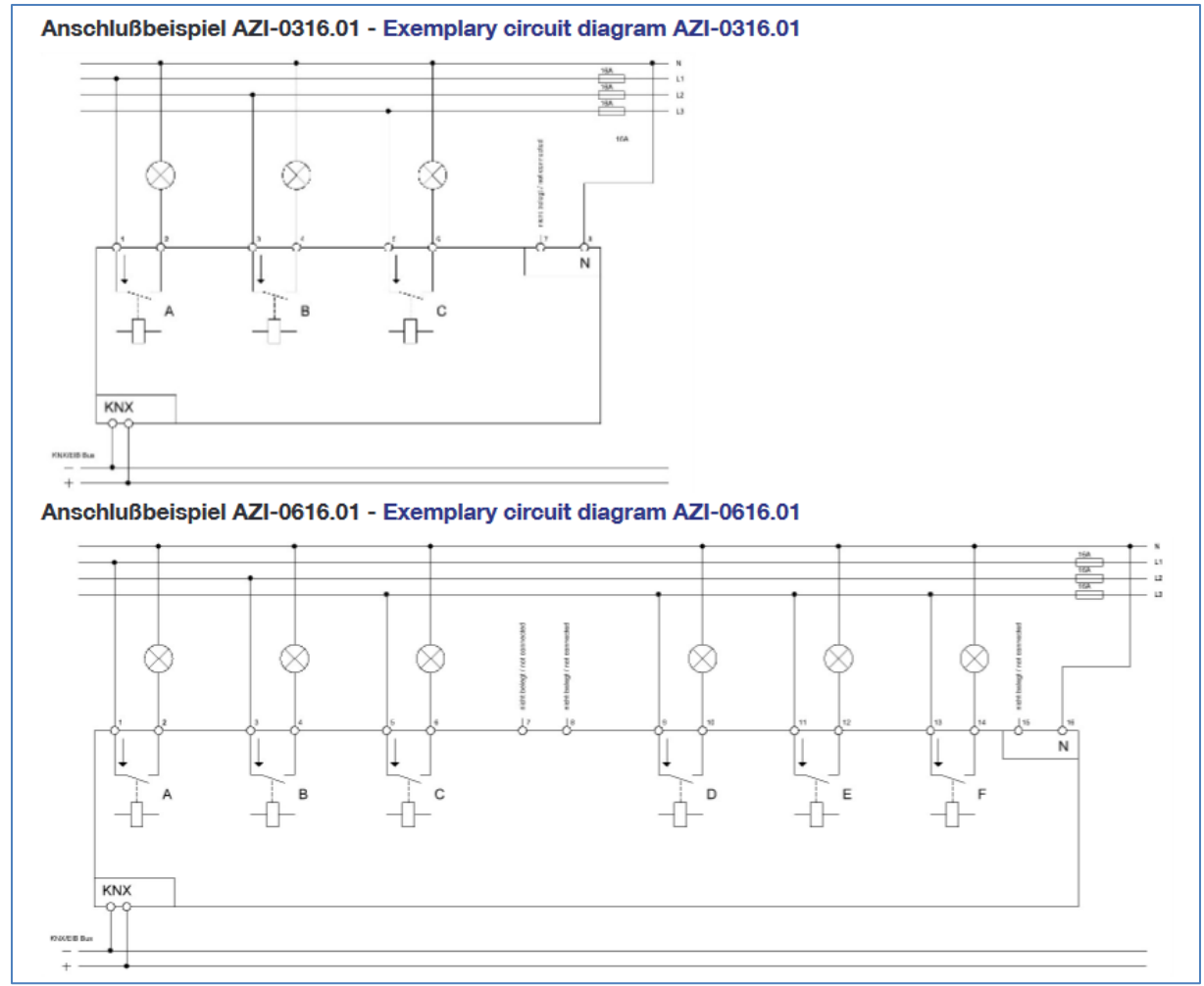

Figure 1: Exemplary Circuit Diagram

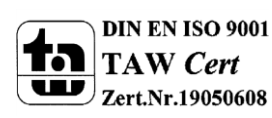

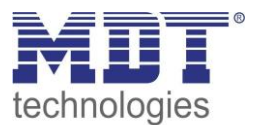

### 2.4 Structure & Handling

| AZI-0316.01 4                                                                                        | AZI-0616.01                                                                                                    |
|----------------------------------------------------------------------------------------------------|----------------------------------------------------------------------------------------------------|
|                                                                                                    |                                                                                                    |
|                                                                                                    |                                                                                                    |
| AZI-0316.01 C-Last<br>Schaltaktor 3fach<br>mit Wirkleistungszähler<br>230VAC / µ16/20AX              | A B C 6 D E F<br>AZI-0616.01<br>Schaltaktor 6fach<br>mit Wirkleistungszühler<br>230VAC / µ16/20AX C-Last<br>3 C C WWW.mdt.de |
| 1                                                                                                    | 1                                                                                                    |
| 1 - Busanschlußklemme 3 - Rote Programmier LED<br>- KNX busconnection terminal - Red programming LED | 5 - Grüne Kanalanzeige LED<br>- Green ON/OFF Led                                                                             |
| 2 - Programmiertaster<br>- Programming key<br>- Output power terminal                                | 6 - Taster Handbetätigung<br>- Buttons for manual actuation                                                                  |

**Figure 2: Overview Hardware** 

Every channel can be switched via the manual button on/off, when the channel and the manual control are activated in the parameter.

For the measurement, the N-Connector must be connected.

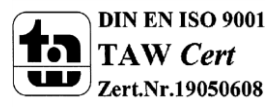

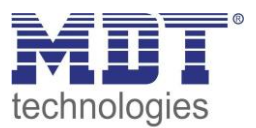

### **2.5 Functions**

Every channel can be selected as one of these 3 states:

not active

The channel has no function. So there are no communication objects for this channel shown.

• Switch

If the channel is chosen as switch, there will be different parameterization options for configuring the switching process.

• Staircase

Now, the channel can become a staircase light function. This function causes an automatic switch off of the channel after an adjusted time.

At the RF socket with active power measurement, the following menus are also available:

### • Active power measurement

The active power measurement can send the current power of the connected load and in accordance to the value, specific function, such as Send messages and / or switch the output off, can be triggered.

Furthermore additional parameters like reactive power, apparent power and power factor cos Phi can be evaluated.

### • Current measurement

The current measurement can send the measured current of the connected load and in accordance to the value, specific function, such as Send messages and / or switch the output off, can be triggered.

#### • Voltage measurement

The voltage measurement can send the measured current of the connected load and in accordance to the value, specific function, such as Send messages and / or switch the output off, can be triggered.

• Meter

2 counters, main and sub meters, are available. With these various power measurements for daily / weekly / monthly or annual values can be realized.

### • Operating hours counter

The operating hours counter can count active hours a connected device. Measuring conditions and type of counter (forward or reverse counter) can be set.

Furthermore settings for the total active power, total current or total energy meter and cost counter of the whole device are available.

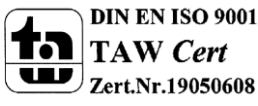

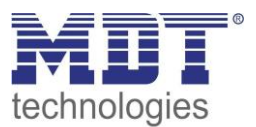

### 2.6 Settings at the ETS-Software

Selection at the product database:

<u>Manufacturer:</u> MDT Technologies <u>Product family:</u> Actuator <u>Product type</u>: Switch Actuators <u>Medium Type:</u> Twisted Pair <u>Product name:</u> addicted to the used type, e.g.: AZI-0616.01 <u>Order number:</u> addicted to the used type, e.g.: AZI-0616.01

### **2.7 Commissioning**

After wiring the allocation of the physical address and the parameterization of every channel follow:

- (1) Connect the interface with the bus, e.g. MDT USB interface
- (2) Connect bus power
- (3) Connect main power
- (4) Press the programming button at the device(red programming LED lights)
- (5) Loading of the physical address out of the ETS-Software by using the interface(red LED goes out, as well this process was completed successful)
- (6) Loading of the application, with requested parameterization
- (7) If the device is enabled you can test the requested functions(also possible by using the ETS-Software)

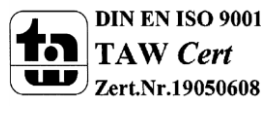

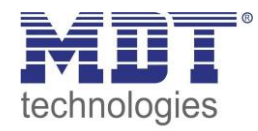

# **3 Communication objects**

### 3.1 Summary and Usage

| Nr.    | Name      | Object function | Data type  | Direction | Info                                     | Usage                                          | Тір                                                                                                    |
|--------|-----------|-----------------|------------|-----------|------------------------------------------|------------------------------------------------|----------------------------------------------------------------------------------------------------|
| Switch | Channel:  |                 |            |           |                                          |                                                |                                                                                                    |
| 0      | Channel A | Switch on/off   | DPT 1.001  | receive   | Actuator reacts to<br>Incoming-telegramm | Push buttons,<br>Visu<br>for manual<br>control | Communication object is shown at<br>the <b>operating mode "switch"</b> and<br>controls the <b>channel On/Off</b> , which<br>is normally connected to all control<br>keys.<br>(= Main function at switch)                                                                      |
| 1      | Channel A | Staircase       | DPT 1.001  | receive   | Actuator reacts to<br>Incoming-telegramm | Push buttons,<br>Visu<br>for manual<br>control | Communication object is shown at<br>the <b>operating mode "switch"</b> and<br>controls the <b>channel On/Off</b> , which<br>is normally connected to all control<br>keys. The channel switches off again<br>after adjusted time is expired.<br>(= Main function at staircase) |
| 2      | Channel A | Block           | DPT 1.003  | receive   | Actuator reacts to<br>Incoming-telegramm | Push buttons,<br>Visu<br>for manual<br>control | Communication object is only<br>shown after activation of the<br>blocking object. <b>Object blocks the</b><br>function of this channel.<br>(= Additional function)                                                                                                    |
| 3      | Channel A | Scene           | DPT 18.001 | receive   | Actuator reacts to<br>Incoming-telegramm | Push buttons,<br>Visu<br>for manual<br>control | Communication onject appears <b>only</b><br><b>after activating scenes</b> . For calling<br>of saved scenes, which are saved in<br>the actuator.<br>(= Additional function)                                                                                                   |

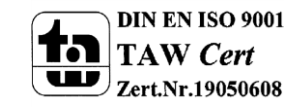

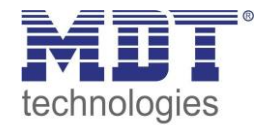

| 4 | Channel A | Status  | DPT 1.001 | sending | Actuator sends     | For diplay on     | Communication object operates as      |
|---|-----------|---------|-----------|---------|--------------------|-------------------|---------------------------------------|
|   |           |         |           |         | current state      | Visu, Tableau,    | status indication and can be used     |
|   |           |         |           |         |                    | and Display       | for visualization                     |
|   |           |         |           |         |                    | Connection to     | Must be connected to the object       |
|   |           |         |           |         |                    | Push button       | "value for toggle" of the controlling |
|   |           |         |           |         |                    | object "Value for | push button for sending its current   |
|   |           |         |           |         |                    | toggle"           | state to the push button.             |
| 5 | Channel A | Logic 1 | DPT 1.002 | receive | Actuator reacts to | external          | Channel switches only On, if the      |
|   |           |         |           |         | Incoming-telegramm | switching, state  | logic function of activated objects   |
|   |           |         |           |         |                    | object of other   | and switching onbject (Nr. 85) is     |
|   |           |         |           |         |                    | devices           | true.                                 |
|   |           |         |           |         |                    |                   | Only available for switching output.  |
| 6 | Channel A | Logic 2 | DPT 1.002 | receive | Actuator reacts to | external          | Channel switches only On, if the      |
|   |           |         |           |         | Incoming-telegramm | switching, state  | logic function of activated objects   |
|   |           |         |           |         |                    | object of other   | and switching onbject (Nr. 85) is     |
|   |           |         |           |         |                    | devices           | true.                                 |
|   |           |         |           |         |                    |                   | Only available for switching output.  |

Table 1: Communication objects switching output

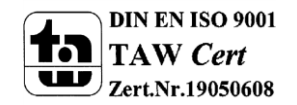

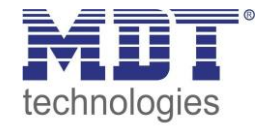

| Nr.    | Name                         | Object function       | Data type   | Direction | Info                   | Usage             | Тір                            |  |  |  |
|--------|------------------------------|-----------------------|-------------|-----------|------------------------|-------------------|--------------------------------|--|--|--|
| Object | Objects for the measurement: |                       |             |           |                        |                   |                                |  |  |  |
| 7      | Active power                 | Active power          | DPT 9.024/  | send      | Socket sends the       | Visu, Diagnostic, | Communication object is shown  |  |  |  |
|        | meter                        |                       | DPT 14.056  |           | current power of the   | Recording         | at activated power measurement |  |  |  |
|        |                              |                       |             |           | connected load         |                   |                                |  |  |  |
| 8      | Active power                 | Current value         | DPT 7.012/  | send      | Socket sends the       | Visu, Diagnostic, | Communication object is shown  |  |  |  |
|        | meter                        |                       | DPT 9.021/  |           | current of the         | Recording         | at activated current           |  |  |  |
|        |                              |                       | DPT 14.019  |           | connected load         |                   | measurement                    |  |  |  |
| 9      | Active power                 | Voltage value         | DPT 14.027  | send      | Socket sends the       | Visu, Diagnostic, | Communication object is shown  |  |  |  |
|        | meter                        |                       |             |           | current voltage at the | Recording         | at activated voltage           |  |  |  |
|        |                              |                       |             |           | connected load         |                   | measurement                    |  |  |  |
| 10     | Advance power                | Apparent power in W/  | DPT 14.056/ | send      | Actuator sends         | Visu, Diagnostic, | Communication object is shown  |  |  |  |
|        | measurement                  | Apparent power in kW/ | DPT 9.024/  |           | advanced power         | Recording         | when the advanced power        |  |  |  |
|        |                              | Reactive power in W/  | DPT 14.056/ |           | measurement data       |                   | measurement is enabled in the  |  |  |  |
|        |                              | Reactive power in kW/ | DPT 9.024/  |           |                        |                   | menu "active power             |  |  |  |
|        |                              | Power factor cos phi  | DPT 14.057  |           |                        |                   | measurement"; DPT and type of  |  |  |  |
|        |                              |                       |             |           |                        |                   | measurement according to       |  |  |  |
|        |                              |                       |             |           |                        |                   | parameterization               |  |  |  |
| 11     | Active power                 | Exceeding of load     | DPT 1.001   | send      | Actuator sends         | Visu, Diagnostic, | Communication object is shown  |  |  |  |
|        | meter                        |                       |             |           | exceeding of load      | Actuator          | at activated active power      |  |  |  |
|        |                              |                       |             |           |                        |                   | measurement and load           |  |  |  |
|        |                              |                       |             |           |                        |                   | monitoring                     |  |  |  |
| 12     | Active power                 | Falling below of laod | DPT 1.001   | send      | Actuator sends falling | Visu, Diagnostic, | Communication object is shown  |  |  |  |
|        | meter                        |                       |             |           | below load             | Actuator          | at activated active power      |  |  |  |
|        |                              |                       |             |           |                        |                   | measurement and load           |  |  |  |
|        |                              |                       |             |           |                        |                   | monitoring                     |  |  |  |

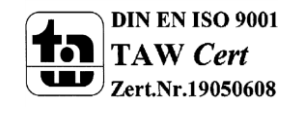

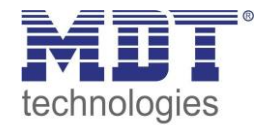

| 13 | Active power<br>meter | Exceedance of current         | DPT 1.001                 | send    | Actuator sends<br>exceeding of current   | Visu, Diagnostic,<br>Actuator | Communication object is shown<br>at activated current<br>measurement and current<br>monitoring |
|----|-----------------------|-------------------------------|---------------------------|---------|------------------------------------------|-------------------------------|------------------------------------------------------------------------------------------------|
| 14 | Active power<br>meter | Lower deviation of<br>current | DPT 1.001                 | send    | Actuator sends falling below current     | Visu, Diagnostic,<br>Actuator | Communication object is shown<br>at activated current<br>measurement and current<br>monitoring |
| 15 | Active power<br>meter | Exceedance of voltage         | DPT 1.001                 | send    | Actuator sends<br>exceeding of voltage   | Visu, Diagnostic,<br>Actuator | Communication object is shown<br>at activated voltage<br>measurement and voltage<br>monitoring |
| 16 | Active power<br>meter | Lower deviation of voltage    | DPT 1.001                 | send    | Actuator sends falling below voltage     | Visu, Diagnostic,<br>Actuator | Communication object is shown<br>at activated voltage<br>measurement and voltage<br>monitoring |
| 17 | Intermediate<br>meter | Active energy Wh/kwh          | DPT 13.010/<br>DPT 13.013 | send    | Actuator sends added power               | Visu, Diagnostic              | Communication object is shown at activated intermediate meter                                  |
| 18 | Intermediate<br>meter | Display costs in Euro         | none, 4 Byte-<br>Wert     | send    | Actuator sends added costs               | Visu, Diagnostic              | Communication object is shown at activated intermediate meter                                  |
| 19 | Intermediate<br>meter | Meter reading for day         | DPT 13.010/<br>DPT 13.013 | send    | Actuator sends added power in day mode   | Visu, Diagnostic              | Communication object is shown at activated intermediate meter                                  |
| 20 | Intermediate<br>meter | Meter reading for night       | DPT 13.010/<br>DPT 13.013 | send    | Actuator sends added power in night mode | Visu, Diagnostic              | Communication object is shown at activated intermediate meter                                  |
| 21 | Intermediate<br>meter | Reset                         | DPT 1.001                 | receive | Resetting the intermediate meter         | Push Button,<br>Visu          | Communication object is shown at activated intermediate meter                                  |

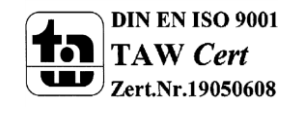

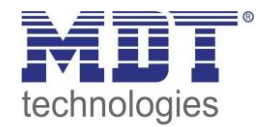

| 22 | Main meter      | Active energy Wh/kwh    | DPT 13.010/   | send    | Actuator sends added | Visu, Diagnostic  | Communication object is shown    |
|----|-----------------|-------------------------|---------------|---------|----------------------|-------------------|----------------------------------|
|    |                 |                         | DPT 13.013    |         | power                |                   | at activated main meter          |
| 23 | Main meter      | Display costs in Euro   | none, 4 Byte- | send    | Actuator sends added | Visu, Diagnostic  | Communication object is shown    |
|    |                 |                         | Wert          |         | costs                |                   | at activated main meter          |
| 24 | Main meter      | Meter reading for day   | DPT 13.010/   | send    | Actuator sends added | Visu, Diagnostic  | Communication object is shown    |
|    |                 |                         | DPT 13.013    |         | power in day mode    |                   | at activated main meter          |
| 25 | Main meter      | Meter reading for night | DPT 13.010/   | send    | Actuator sends added | Visu, Diagnostic  | Communication object is shown    |
|    |                 |                         | DPT 13.013    |         | power in night mode  |                   | at activated main meter          |
| 26 | Main meter      | Reset                   | DPT 1.001     | receive | Resetting the        | Push Button,      | Communication object is shown    |
|    |                 |                         |               |         | intermediate meter   | Visu              | at activated main meter          |
| 27 | Counter         | Event A                 | DPT 1.010     | send    | Actuator sends       | Actuator, Visu,   | Communication object is shown    |
|    |                 |                         |               |         | achievement of the   | Generating        | at activated energy meter and    |
|    |                 |                         |               |         | adjusted counter     | messages          | Event A                          |
|    |                 |                         |               |         | value                | Ū                 |                                  |
| 28 | Counter         | Event B                 | DPT 1.010     | send    | Actuator sends       | Actuator, Visu,   | Communication object is shown    |
|    |                 |                         |               |         | achievement of the   | Generating        | at activated energy meter and    |
|    |                 |                         |               |         | adiusted counter     | messages          | Event B                          |
|    |                 |                         |               |         | value                |                   |                                  |
| 29 | Operating hours | Response operating      | DPT 7.007     | send    | Actuator sends added | Visu, Diagnostic, | Communication object is shown    |
|    | counter         | hours                   |               |         | operating hours      | Monitoring        | at activated operating hours     |
|    |                 |                         |               |         |                      | Ŭ                 | counter. adjusted as incrementer |
| 29 | Operating hours | Time to next service    | DPT 7.007     | send    | Actuator sends       | Visu, Diagnostic, | Communication object is shown    |
|    | counter         |                         |               |         | remaining operating  | Monitoring        | at activated operating hours     |
|    |                 |                         |               |         | hours until next     | 0                 | counter, adjusted as reverse     |
|    |                 |                         |               |         | service              |                   | counter                          |
| 30 | Operating hours | Reset operating hours   | DPT 1.001     | receive | Resetting the        | Visu. Diagnostic  | Communication object is shown    |
|    | counter         |                         |               |         | operating hours to   | Push Button       | at activated operating hours     |
|    |                 |                         |               |         |                      |                   | counter adjusted as incrementer  |
|    |                 |                         |               |         | 2010                 |                   | counter, aujusteu as incrementer |

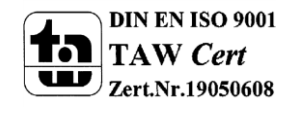

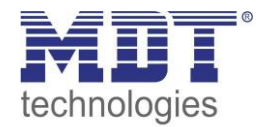

| 30  | Operating hours counter | Reset service    | DPT 1.001 | receive | Resetting the operating hours to parameterized value            | Visu, Diagnostic,<br>Push Button | Communication object is shown<br>at activated operating hours<br>counter, adjusted as reverse<br>counter |
|-----|-------------------------|------------------|-----------|---------|-----------------------------------------------------------------|----------------------------------|----------------------------------------------------------------------------------------------------|
| 31  | Operating hours counter | Service required | DPT 1.001 | send    | Actuator sends On-<br>telegram at expiration<br>of service time | Visu, Diagnostic,<br>Monitoring  | Communication object is shown<br>at activated operating hours<br>counter, adjusted as reverse<br>counter |
| +36 | next Channel            |                  |           |         |                                                                 |                                  |                                                                                                    |

Table 2: Overview objects – Measurement

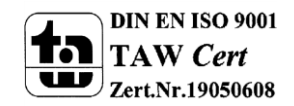

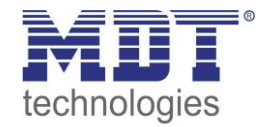

| Nr.         | Name                           | Object function               | Data type                              | Direction | Info                                                  | Usage                                        | Тір                                                                                  |
|-------------|--------------------------------|-------------------------------|----------------------------------------|-----------|-------------------------------------------------------|----------------------------------------------|--------------------------------------------------------------------------------------|
| Centra      | l objects:                     |                               |                                        |           |                                                       |                                              |                                                                                      |
| 108/<br>216 | Central function               | Switch                        | DPT 1.001                              | receive   | Central switching<br>On/Off                           | Visu, Diagnostic,<br>Monitoring              | Object is always shown                                                               |
| 109/<br>217 | Central function               | Lock hand operation           | DPT 1.001                              | receive   | locks manual control<br>with an "on-<br>telegram"     | Push Button,<br>Visu                         | Object is always shown                                                               |
| 110/<br>218 | Total active<br>power          | Total value                   | DPT 9.024/<br>DPT 14.056               | send      | Sending the total<br>active power of all<br>channels  | Visu, Diagnostic,<br>Monitoring              | Object is shown when the total active power meter is active                          |
| 111/<br>219 | Total current                  | Total value                   | DPT 7.012/<br>DPT 9.021/<br>DPT 14.019 | send      | Sending the total<br>current of all<br>channels       | Visu, Diagnostic,<br>Monitoring              | Object is shown when the total current meter is active                               |
| 113/<br>221 | Total active<br>power          | Exceeding of load             | DPT 1.011                              | send      | Sending an exceeding of load of all channels          | Actuator, Visu,<br>Generating of<br>messages | Object is shown when total active<br>power meter and load monitoring is<br>active    |
| 114/<br>222 | Total active<br>power          | Falling below of load         | DPT 1.011                              | send      | Sending an undercut<br>of load of all channels        | Actuator, Visu,<br>Generating of<br>messages | Object is shown when total active<br>power meter and load monitoring is<br>active    |
| 115/<br>223 | Total current                  | Exceedance of current         | DPT 1.011                              | send      | Sending an exceeding<br>of current of all<br>channels | Actuator, Visu,<br>Generating of<br>messages | Object is shown when total current<br>meter and current monitoring is<br>active      |
| 116/<br>224 | Total current                  | Lower deviation of<br>current | DPT 1.011                              | send      | Sending an undercut<br>of current of all<br>channels  | Actuator, Visu,<br>Generating of<br>messages | Objekt wird eingeblendet wenn<br>Summenstrom und<br>Stromüberwachung aktiviert wurde |
| 117/<br>225 | Total<br>intermediate<br>meter | Active Energy Wh/kwh          | DPT 13.010/<br>DPT 13.013              | send      | Actuator sends added load of all channels             | Visu, Diagnostic                             | Object is shown when intermediate meter of all channels is active                    |
| 118/<br>226 | Total<br>intermediate<br>meter | Display costs in Euro         | none, 4<br>Byte-Wert                   | send      | Actuator sends added costs of all channels            | Visu, Diagnostic                             | Object is shown when intermediate meter of all channels is active                    |

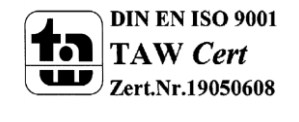

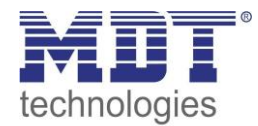

# Technical Manual - Switch Actuator with active power measurement AZI-0x16.01

| 119/ | Total             | Meter reading for day   | DPT 13.010/ | send    | Actuator sends added  | Visu, Diagnostic | Object is shown when intermediate   |
|------|-------------------|-------------------------|-------------|---------|-----------------------|------------------|-------------------------------------|
| 227  | intermediate      |                         | DPT 13.013  |         | load in day mode      |                  | meter of all channels is active     |
|      | meter             |                         |             |         |                       |                  |                                     |
| 120/ | Total             | Meter reading for night | DPT 13.010/ | send    | Actuator sends added  | Visu, Diagnostic | Object is shown when intermediate   |
| 228  | intermediate      |                         | DPT 13.013  |         | load in night mode    |                  | meter of all channels is active     |
|      | meter             |                         |             |         |                       |                  |                                     |
| 121/ | Total             | Reset                   | DPT 1.001   | receive | Resetting the         | Push Button,     | Object is shown when intermediate   |
| 229  | intermediate      |                         |             |         | intermediate meter    | Visu             | meter of all channels is active     |
|      | meter             |                         |             |         |                       |                  |                                     |
| 122/ | Total main meter  | Active Energy Wh/kwh    | DPT 13.010/ | send    | Actuator sends added  | Visu, Diagnostic | Object is shown when main meter     |
| 230  |                   |                         | DPT 13.013  |         | load of all channels  |                  | of all channels is active           |
| 123/ | Total main meter  | Display costs in Euro   | none, 4     | send    | Actuator sends added  | Visu, Diagnostic | Object is shown when main meter     |
| 231  |                   |                         | Byte-Wert   |         | costs of all channels |                  | of all channels is active           |
| 124/ | Total main meter  | Meter reading for day   | DPT 13.010/ | send    | Actuator sends added  | Visu, Diagnostic | Object is shown when main meter     |
| 232  |                   |                         | DPT 13.013  |         | load in day mode      |                  | of all channels is active           |
| 125/ | Total main meter  | Meter reading for night | DPT 13.010/ | send    | Actuator sends added  | Visu, Diagnostic | Object is shown when main meter     |
| 233  |                   |                         | DPT 13.013  |         | load in night mode    |                  | of all channels is active           |
| 126/ | Total main meter  | Reset                   | DPT 1.001   | receive | Resetting the main    | Push Button,     | Object is shown when main meter     |
| 234  |                   |                         |             |         | meter                 | Visu             | of all channels is active           |
| 127/ | Total counter     | Event A                 | DPT 1.010   | send    | Actuator sends        | Actuator, Visu,  | Object is shown when Event A is     |
| 235  |                   |                         |             |         | achievement of the    | Generating       | activated in the menu "Total energy |
|      |                   |                         |             |         | adjusted counter      | messages         | meter and cost meter"               |
|      |                   |                         |             |         | value                 |                  |                                     |
| 128/ | Total counter     | Event B                 | DPT 1.010   | send    | Actuator sends        | Actuator, Visu,  | Object is shown when Event B is     |
| 236  |                   |                         |             |         | achievement of the    | Generating       | activated in the menu "Total energy |
|      |                   |                         |             |         | adjusted counter      | messages         | meter and cost meter"               |
|      |                   |                         |             |         | value                 |                  |                                     |
| 129/ | Electricity price | Enter the electricity   | none – 2/4  | receive | Actuator receives     | Visu             | Object is shown when parameter      |
| 237  | for day           | tariff in cents         | Byte        |         | current electricity   |                  | "Cost calculated over" in menu      |
|      |                   |                         |             |         | tariff                |                  | "Total energy meter and cost        |
|      |                   |                         |             |         |                       |                  | meter" is set to "one/two variable  |
|      |                   |                         |             |         |                       |                  | values"                             |

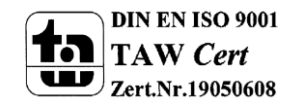

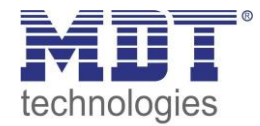

| 130/<br>238 | Electricity price<br>for night | Enter the electricity tariff in cents | none – 2/4<br>Byte | receive | Actuator receives<br>current electricity<br>tariff        | Visu                                                                    | Object is shown when parameter<br>"Cost calculated over" in menu<br>"Total energy meter and cost<br>meter" is set to "two variable<br>values" |
|-------------|--------------------------------|---------------------------------------|--------------------|---------|-----------------------------------------------------------|-------------------------------------------------------------------------|----------------------------------------------------------------------------------------------------|
| 131/<br>239 | Current electricity price      | Display electricity                   | none – 2/4<br>Byte | send    | Actuator sends the<br>currently set<br>electricity tariff | Diagnostic,<br>request                                                  | Object is always shown                                                                                                    |
| 132/<br>240 | Central function               | Operating                             | DPT 1.001          | send    | Actuator sends cyclic operating telegram                  | Diagnostic, Visu                                                        | Object can be activated in the general settings                                                                                               |
| 133/<br>241 | Central function               | Day/Night                             | DPT 1.001          | receive | Aktor empfängt<br>Tag/Nacht<br>Umschaltung                | Visu, Time<br>switch, Glass-<br>Operating Unit                          | Object is shown when parameter<br>"Control change day<->night" in<br>menu "Total energy meter and cost<br>meter" is set to day/night object   |
| 134/<br>242 | Central function               | Slave time                            | DPT 10.001         | receive | Actuator receives time of day                             | Time Switch                                                             | Object is always shown                                                                                                    |
| 135/<br>243 | Central function               | Voltage error                         | DPT 1.005          | send    | Actuator sends<br>voltage error                           | Diagnostic, Visu                                                        | Object is always shown                                                                                                    |
| 136/<br>244 | Central function               | Group state                           | DPT 27.001         | send    | Actuator sends state<br>of all channels                   | Diagnostic, Visu                                                        | Object can be activated in the general settings                                                                                               |
| 137/<br>245 | Central function               | External active power                 | DPT 14.056         | receive | Actuator receives<br>external active power                | additional<br>switching<br>actuator with<br>active power<br>measurement | Object is shown when total active power is activated                                                                                          |

Table 3: Overview Communication objects - central functions

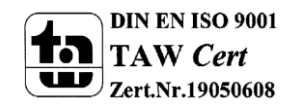

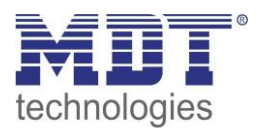

### 3.2 Default settings of the communication objects

|               |                           | Default settings                                                                                                    |                   |          |   |   |   |   |   |
|---------------|---------------------------|----------------------------------------------------------------------------------------------------|-------------------|----------|---|---|---|---|---|
| Nr.           | Name                      | Object Function                                                                                                    | Length            | Priority | С | R | w | т | U |
| Switch channe | el:                       |                                                                                                    | •                 | -        |   |   |   |   |   |
| 0             | Channel A                 | Switch on/off                                                                                                    | 1 Bit             | Low      | х |   | Х |   |   |
| 1             | Channel A                 | Staircase                                                                                                    | 1 Bit             | Low      | х |   | Х |   |   |
| 2             | Channel A                 | Block                                                                                                    | 1 Bit             | Low      | х |   | Х |   |   |
| 3             | Channel A                 | Scene                                                                                                    | 1 Byte            | Low      | х |   | Х |   |   |
| 4             | Channel A                 | Status                                                                                                    | 1 Bit             | Low      | х | х |   | х |   |
| 5             | Channel A                 | Logic 1                                                                                                    | 1 Bit             | Low      | х |   | Х |   |   |
| 6             | Channel A                 | Logic 2                                                                                                    | 1 Bit             | Low      | х |   | Х |   |   |
| Active power  | meter:                    |                                                                                                    |                   |          |   |   |   |   |   |
| 7             | Active power<br>meter     | Active power                                                                                                    | 2 Byte/<br>4 Byte | Low      | х | х |   | Х |   |
| 8             | Active power<br>meter     | Current value                                                                                                    | 2 Byte/<br>4 Byte | Low      | х | х |   | Х |   |
| 9             | Active power<br>meter     | Voltage value                                                                                                    | 4 Byte            | Low      | х | х |   | Х |   |
| 10            | Advance power measurement | Apparent power in W/<br>Apparent power in kW/<br>Reactive power in W/<br>Reactive power in kW/<br>Power factor cos phi | 4 Byte            | Low      | x | х |   | x |   |
| 11            | Active power<br>meter     | Exceeding of load                                                                                                    | 1 Bit             | Low      | х | х |   | Х |   |
| 12            | Active power<br>meter     | Falling below of laod                                                                                                  | 1 Bit             | Low      | Х | х |   | Х |   |
| 13            | Active power<br>meter     | Exceedance of current                                                                                                  | 1 Bit             | Low      | х | х |   | х |   |
| 14            | Active power<br>meter     | Lower deviation of<br>current                                                                                          | 1 Bit             | Low      | х | х |   | Х |   |
| 15            | Active power<br>meter     | Exceedance of voltage                                                                                                  | 1 Bit             | Low      | х | х |   | Х |   |
| 16            | Active power<br>meter     | Lower deviation of voltage                                                                                             | 1 Bit             | Low      | Х | х |   | Х |   |
| 17            | Intermediate meter        | Active energy Wh/kwh                                                                                                   | 4 Byte            | Low      | х | Х |   | х |   |
| 18            | Intermediate meter        | Display costs in Euro                                                                                                  | 4 Byte            | Low      | х | х |   | х |   |
| 19            | Intermediate meter        | Meter reading for day                                                                                                  | 4 Byte            | Low      | х | х |   | х |   |
| 20            | Intermediate meter        | Meter reading for night                                                                                                | 4 Byte            | Low      | х | х |   | х |   |

The following chart shows the default settings of the communication objects:

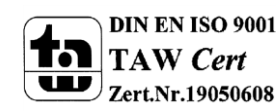

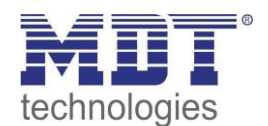

| Nr.            | Name                        | Object Function               | Length            | Priority | С | R | w | Т | U |
|----------------|-----------------------------|-------------------------------|-------------------|----------|---|---|---|---|---|
| 21             | Intermediate meter          | Reset                         | 1 Bit             | Low      | х |   | х |   |   |
| 22             | Main meter                  | Active energy Wh/kwh          | 4 Byte            | Low      | х | х |   | Х |   |
| 23             | Main meter                  | Display costs in Euro         | 4 Byte            | Low      | х | Х |   | Х |   |
| 24             | Main meter                  | Meter reading for day         | 4 Byte            | Low      | х | х |   | Х |   |
| 25             | Main meter                  | Meter reading for night       | 4 Byte            | Low      | х | х |   | Х |   |
| 26             | Main meter                  | Reset                         | 1 Bit             | Low      | х |   | Х |   |   |
| 27             | Counter                     | Event A                       | 1 Bit             | Low      | х |   |   | Х |   |
| 28             | Counter                     | Event B                       | 1 Bit             | Low      | х |   |   | Х |   |
| 29             | Operating hours counter     | Response operating hours      | 2 Byte            | Low      | Х | х |   | Х |   |
| 29             | Operating hours counter     | Time to next service          | 2 Byte            | Low      | Х | х |   | х |   |
| 30             | Operating hours counter     | Reset operating hours         | 1 Bit             | Low      | Х |   | Х |   |   |
| 30             | Operating hours counter     | Reset service                 | 1 Bit             | Low      | Х |   | Х |   |   |
| 31             | Operating hours counter     | Service required              | 1 Bit             | Low      | Х |   |   | х |   |
| Central Object | ts:                         |                               |                   |          |   |   |   |   |   |
| 108/216        | Central function            | Switch                        | 1 Bit             | Low      | х |   | Х |   |   |
| 109/ 217       | Central function            | Lock hand operation           | 1 Bit             | Low      | х |   | Х |   |   |
| 110/ 218       | Total active power          | Total value                   | 2 Byte/<br>4 Byte | Low      | х | х |   | х |   |
| 111/219        | Total current               | Total value                   | 2 Byte/<br>4 Byte | Low      | х | х |   | х |   |
| 113/ 221       | Total active power          | Exceeding of load             | 1 Bit             | Low      | х | х |   | Х |   |
| 114/ 222       | Total active power          | Falling below of load         | 1 Bit             | Low      | х | х |   | Х |   |
| 115/ 223       | Total current               | Exceedance of current         | 1 Bit             | Low      | х | х |   | Х |   |
| 116/ 224       | Total current               | Lower deviation of<br>current | 1 Bit             | Low      | Х | х |   | х |   |
| 117/ 225       | Total intermediate<br>meter | Active Energy Wh/kwh          | 4 Byte            | Low      | Х | х |   | х |   |
| 118/ 226       | Total intermediate<br>meter | Display costs in Euro         | 4 Byte            | Low      | Х | х |   | х |   |
| 119/227        | Total intermediate<br>meter | Meter reading for day         | 4 Byte            | Low      | Х | Х |   | Х |   |
| 120/228        | Total intermediate<br>meter | Meter reading for night       | 4 Byte            | Low      | Х | Х |   | Х |   |
| 121/229        | Total intermediate meter    | Reset                         | 1 Bit             | Low      | Х |   | Х |   |   |

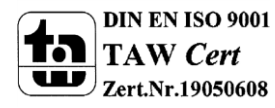

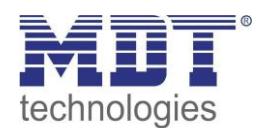

| Nr.      | Name                           | Object Function                       | Length   | Priority | С | R | w | т | U |
|----------|--------------------------------|---------------------------------------|----------|----------|---|---|---|---|---|
| 122/230  | Total main meter               | Active Energy Wh/kwh                  | 4 Byte   | Low      | х | х |   | х |   |
| 123/231  | Total main meter               | Display costs in Euro                 | 2/4 Byte | Low      | х | х |   | х |   |
| 124/ 232 | Total main meter               | Meter reading for day                 | 4 Byte   | Low      | х | х |   | х |   |
| 125/233  | Total main meter               | Meter reading for night               | 4 Byte   | Low      | х | х |   | х |   |
| 126/234  | Total main meter               | Reset                                 | 1 Bit    | Low      | х |   | Х |   |   |
| 127/235  | Total counter                  | Event A                               | 1 Bit    | Low      | х |   |   | Х |   |
| 128/236  | Total counter                  | Event B                               | 1 Bit    | Low      | х |   |   | х |   |
| 129/ 237 | Electricity price for<br>night | Enter the electricity tariff in cents | 2/4 Byte | Low      | х |   | Х |   |   |
| 130/ 238 | Current electricity<br>price   | Display electricity                   | 2/4 Byte | Low      | х |   | Х |   |   |
| 131/239  | Central function               | Operating                             | 4 Byte   | Low      | х | х |   | х |   |
| 132/240  | Central function               | Day/Night                             | 1 Bit    | Low      | х |   | Х |   |   |
| 133/ 241 | Central function               | Slave time                            | 1 Bit    | Low      | х |   | Х |   |   |
| 134/ 242 | Central function               | Voltage error                         | 3 Byte   | Low      | х |   | х |   |   |
| 135/ 243 | Central function               | Group state                           | 1 Bit    | Low      | х | х |   | Х |   |
| 136/244  | Central function               | External active power                 | 4 Byte   | Low      | х | х |   | х |   |
| 137/ 245 | Electricity price for<br>night | Enter the electricity tariff in cents | 4 Byte   | Low      | х |   | Х |   |   |

Table 4: Communication objects – default settings

You can see the default values for the communication objects from the upper chart. According to requirements the priority of the particular communication objects as well as the flags can be adjusted by the user. The flags allocates the function of the objects in the programming thereby stands C for communication, R for Read, W for write, T for transmit and U for update.

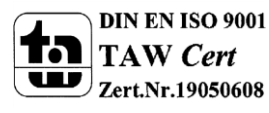

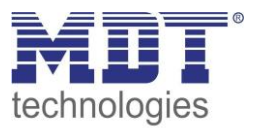

### 4 Parameter – Switch Channel

### **4.1 Identical parameter**

The following parameters are as well available at channels selected as switch as at channels selected as staircase.

#### 4.1.1 Relay operating mode

The following illustration shows the setting options for this parameter:

| Mode | normaly opened 🔹 🔻 |
|------|--------------------|
|      | normaly opened     |
|      | normaly closed     |

Figure 3: Operating mode

#### The following chart shows the dynamic range for this parameter:

| ETS-text | Dynamic range<br>[default value]    | comment                     |
|----------|-------------------------------------|-----------------------------|
| Mode     | <ul> <li>normally opened</li> </ul> | Relay operating mode of the |
|          | <ul> <li>normally closed</li> </ul> | channel                     |

Table 5: Operating mode

The following diagram shows the behavior of the relay operating mode normally closed and normally opened. The input for the channels is a KNX-telegram, which sends alternating 0-signals and 1-signals:

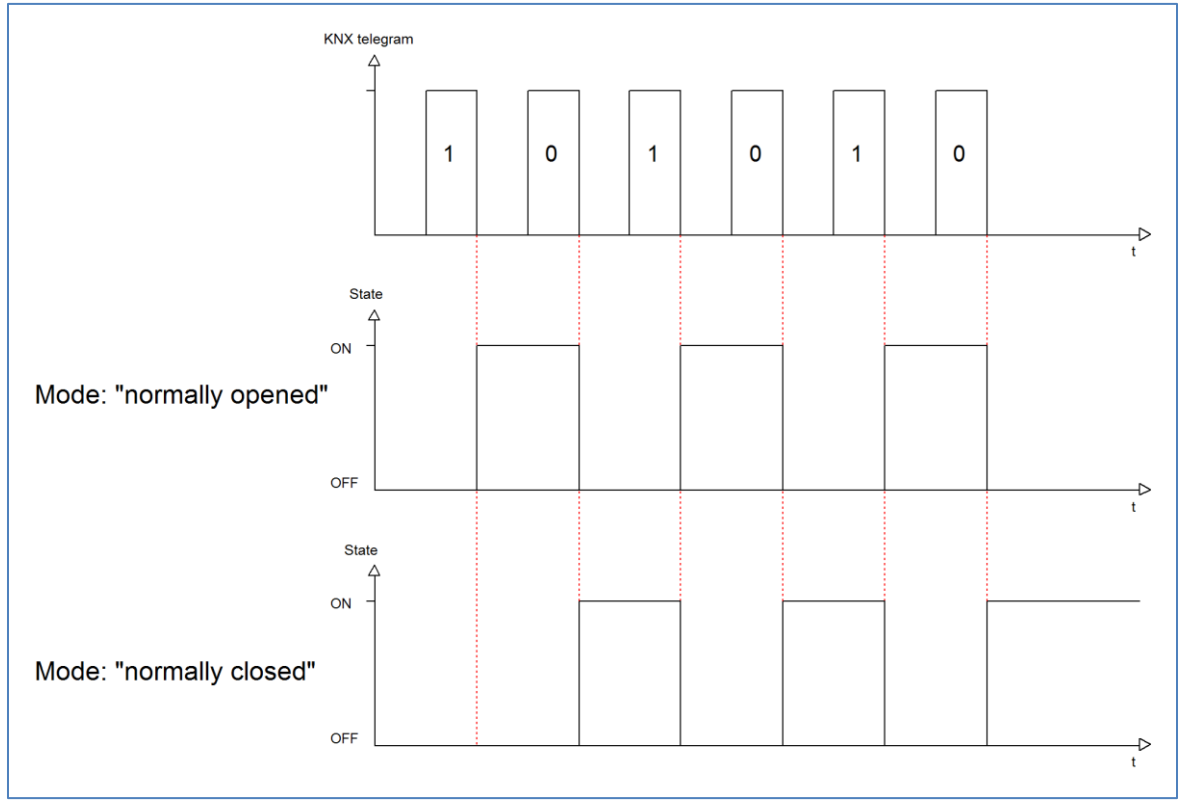

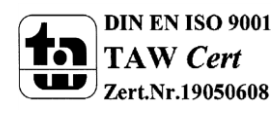

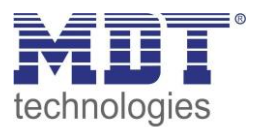

#### 4.1.2 Central function

The following illustration shows the setting options at the ETS-Software:

| Central Function | not activ |
|------------------|-----------|
|                  | not activ |
|                  | activ     |
|                  |           |

Figure 4: Central function

The following chart shows the dynamic range for this parameter:

| ETS-text         | Dynamic range<br>[default value]            | comment                                                  |
|------------------|---------------------------------------------|----------------------------------------------------------|
| Central function | <ul><li>not active</li><li>active</li></ul> | switches the central function<br>on/off for this channel |

**Table 6: Central function** 

The central function can be switched on/off for every channel. For switching on this function, you have to choose the option "active". By calling the central communication object, all channels with an activated central function are switched on with their current parameterization. So switch-on delays or staircase functions are still kept.

The central function can make programming much easier and your project can become more clear.

The following chart shows the associated communication object:

| Number | Name             | Length | Usage                                    |
|--------|------------------|--------|------------------------------------------|
| 16     | Central function | 1 Bit  | central switching of the channels        |
|        |                  |        | number depends to the number of channels |

 Table 7: Communication object central function

#### 4.1.3 Behavior at block/unblock

The following illustration shows the setting options at the ETS-Software:

| Behaviour when locked   | Off  |
|-------------------------|------|
| Behaviour when unlocked | 0n 💌 |

Figure 5: Blocking function

The following chart shows the dynamic range for this parameter:

| ETS-text               | Dynamic range                 | comment                     |
|------------------------|-------------------------------|-----------------------------|
|                        | [default value]               |                             |
| Behavior when locked   | <ul> <li>On</li> </ul>        | Behavior to a               |
| Behavior when unlocked | <ul> <li>Off</li> </ul>       | blocking/unblocking process |
|                        | <ul> <li>no change</li> </ul> |                             |

Table 8: Behavior at block/unblock

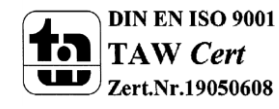

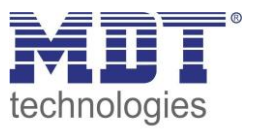

The blocking function gets active, when the corresponding communication object becomes a logical "1". By sending a logical "0", the blocking function can be deactivated again.

The parameter "Behavior when locked" defines an action for the output at activating the blocking process. There are the setting on, off and no change available. The same settings are also available for the "Behavior when unlocked". This action is called when the blocking function is deactivated again.

The following chart shows the corresponding communication object:

| Number Nam | ie | Length | Usage              |
|------------|----|--------|--------------------|
| 3 Block    | k  | 1 Bit  | blocks the channel |

Table 9: Communication object blocking function

The following diagram describes the blocking process. For the "Behavior when locked", the action on was parameterized and for the "Behavior when unlocked" the action off was parameterized:

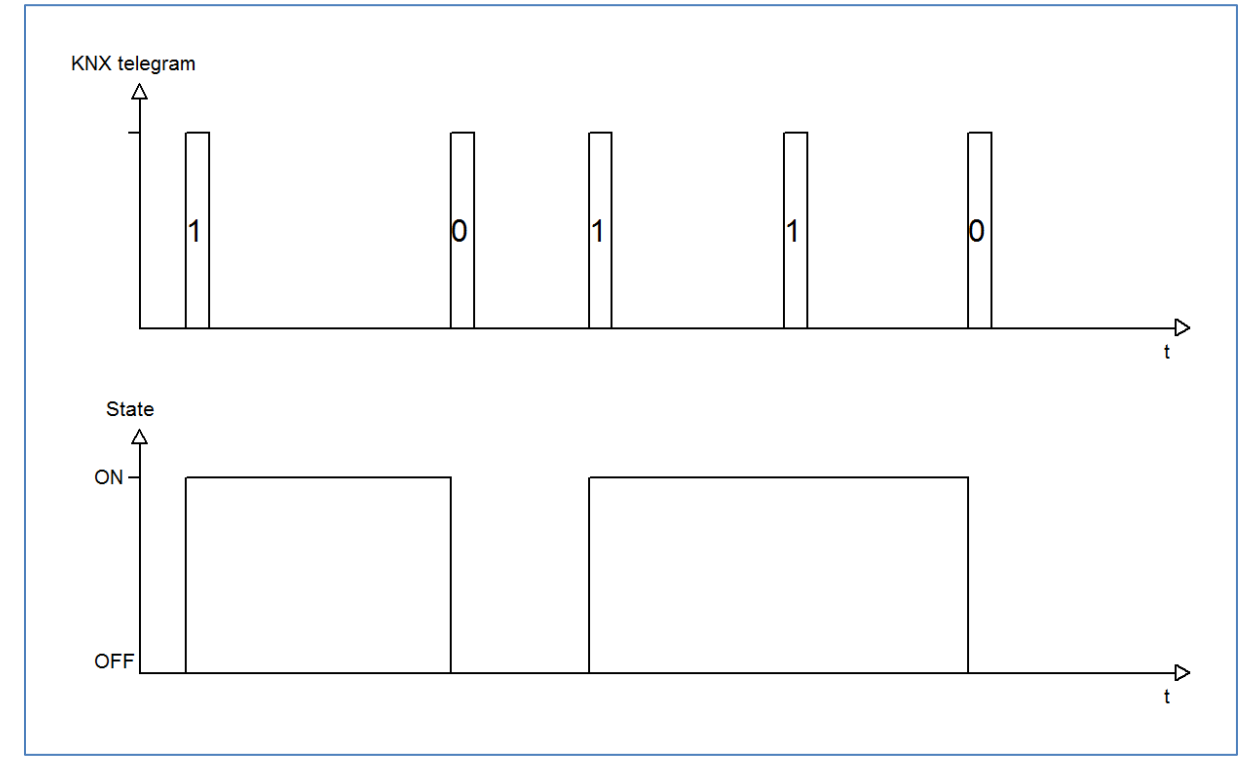

The KNX telegram shows which values are send to the blocking object. By sending a logical "1", the blocking function is activated and the channel is switched on. The blocking function is deactivated again by sending a logical "0". So the channel is switched off.

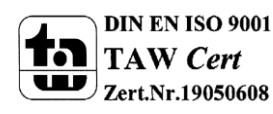

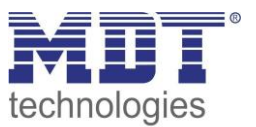

### 4.2 Switching output

The following parameters, which are described at the headings 4.3.x, are only available at channels selected as switch.

#### 4.2.1 Overview

By choosing a channel as switch, a sub menu, called Channel A Switching, appears for this channel at the left drop down menu.

The sub menu is shown at the following illustration:

| Mode                    | normaly opend |
|-------------------------|---------------|
| On delay [s]            | 0             |
| Off delay [s]           | 0             |
| Central function        | not activ 🔹   |
| Behaviour when locked   | no change 🔹   |
| Behaviour when unlocked | no change     |
| Logical functions       | not activ     |
| Scene                   | not activ     |

Figure 6: Switching output

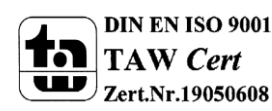

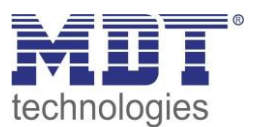

The chart shows the possible settings for switching outputs:

| ETS-text               | Dynamic range                       | comment                                   |
|------------------------|-------------------------------------|-------------------------------------------|
|                        | [default value]                     |                                           |
| Mode                   | normally opened                     | Operation mode of the channel             |
|                        | normally closed                     |                                           |
| On-Delay               | 030000 sec                          | Switch on delay of the channel in         |
|                        | [0=no delay]                        | seconds                                   |
| Off-Delay              | 030000 sec                          | Switch off delay of the channel in        |
|                        | [0=no delay]                        | seconds                                   |
| Central function       | not active                          | Activates the central function for this   |
|                        | <ul> <li>active</li> </ul>          | channel                                   |
| Behavior when locked   | <ul> <li>Off</li> </ul>             | Action for activating the blocking        |
|                        | ■ On                                | process                                   |
|                        | no change                           |                                           |
| Behavior when unlocked | <ul> <li>Off</li> </ul>             | Action for deactivating the blocking      |
|                        | ■ On                                | process                                   |
|                        | no change                           |                                           |
| Logic function         | not active                          | Activation of the logic function with one |
|                        | <ul> <li>with one object</li> </ul> | or two objects                            |
|                        | with two objects                    |                                           |
| Logic operation        | And                                 | Selection of the logic function           |
|                        | <ul> <li>Or</li> </ul>              | only available, when the logic function   |
|                        |                                     | was activated                             |
| Scene                  | not active                          | Activation of the scene function          |
|                        | <ul> <li>active</li> </ul>          | by activation this parameter a new sub    |
|                        |                                     | menu appears                              |
|                        |                                     | (have a look at 4.4.4)                    |

Table 10: Switching output

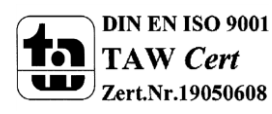

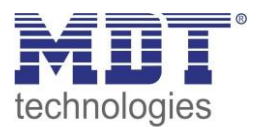

### 4.2.2 On-/Off-delay

The following illustration shows the setting options at the ETS-Software:

| On Delay [s]  | 0 |          |
|---------------|---|----------|
| Off Delay [s] | 0 | [030000] |

Figure 7: On/Off delay

The on-delay causes a delayed switch of the channel. At sending an on-signal to the channel, first the adjusted on delay time expires and afterwards the channel will be switched on.

The off delay works on the same principle. At sending an off-signal, first the adjusted off delay time expires and afterwards the channel will be switched off.

Both functions work as well alone as combined. By adjusting "0 seconds" for a delay the function is switched off.

The following diagram describes the combination of on and off delay:

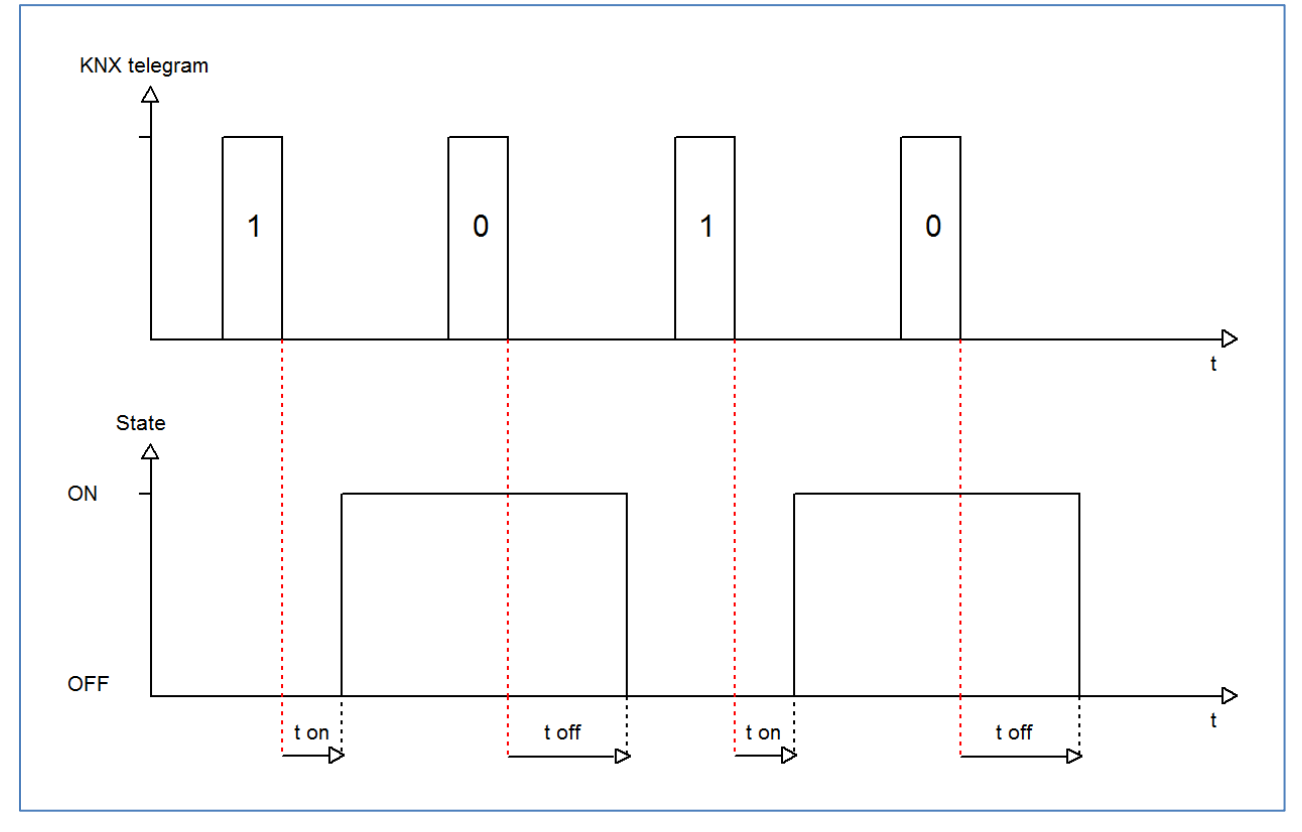

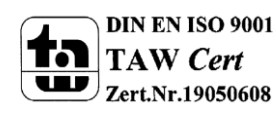

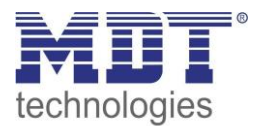

#### **4.2.3 Logical functions**

The following illustration shows the setting options at the ETS-Software:

| Logical functions | with two Objects |
|-------------------|------------------|
| logic Operations  | OR 🔹             |
|                   | OR<br>AND        |

The logic function can be activated with one or two objects. The objects are the inputs of the logic block. Furthermore you can choose between an AND-function and an OR-function. The following figure shows an overview of the basic logic function with two objects:

| Communication Object Logic 1       | &   |              |
|------------------------------------|-----|--------------|
| Communication Object Logic 2       |     | Relay output |
| Communication Object Switch On/Off | >=1 |              |

**Figure 9: Overview Logic function** 

The logic function consists of the activated input objects and the switching object for each channel. The output of the logic is the respective relay output of the channel, so the physical switching of the channel.

The following chart shows the relevant communication objects:

| Number | Name    | Length | Usage                                                   |
|--------|---------|--------|---------------------------------------------------------|
| 6      | Logic 1 | 1 Bit  | Logic object 1, is the first input for the logic block  |
| 7      | Logic 2 | 1 Bit  | Logic object 2, is the second input for the logic block |

Table 11: Communication objects logic

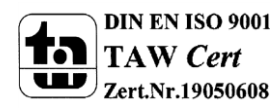

Figure 8: Logical functions

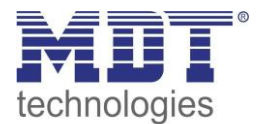

Logic 2

Channel

switched?

Nein

Ja

Ja

Ja

Ja

Ja

Ja

Ja

The following table illustrates the two logic functions:

| AND-Connection |        |         |         |           |  | OR-C   | onnectior | 1 |
|----------------|--------|---------|---------|-----------|--|--------|-----------|---|
|                | Switch | Logic 1 | Logic 2 | Channel   |  | Switch | Logic 1   |   |
|                | On/Off |         |         | switched? |  | On/Off |           |   |
|                | 0      | 0       | 0       | Nein      |  | 0      | 0         |   |
|                | 0      | 0       | 1       | Nein      |  | 0      | 0         |   |
|                | 0      | 1       | 0       | Nein      |  | 0      | 1         |   |

Nein

Nein

Nein

Nein

Ja

Table 12: Logic function

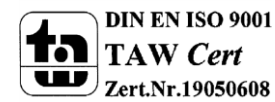

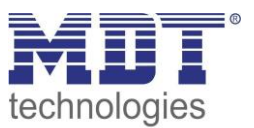

### 4.2.4 Scene function

When functions of different groups (e.g. light, heating and shutter) shall be changed simultaneously with only one keystroke, it is practical to use the scene function. By calling a scene, you can switch the lights to a specific value, drive the shutter to an absolute position, switch the heating to the day mode and switch the power supply of the sockets on. The telegrams of these functions can have as well different formats as different values with different meaning (e.g. "0" for switch the lights off and open the shutters). If there were no scene function, you would have to send a single telegram for every actuator to get the same function.

The scene function of the switch actuator enables you to connect the channels of the switch actuator to a scene control. For that, you have to assign the value to the appropriated space (scene A..H). It is possible to program up to 8 scenes per switching output. When you activate the scene function at the switching output, a new sub menu for the scenes appears at the left drop down menu. There are settings to activate single scenes, set values and scene numbers and switch the memory function on/off at this sub menu.

Scenes are activated by receiving their scene numbers at the communication object for the scenes. If the memory function of the scenes is activated, the current value of the channel will be saved at the called scene number.

The communication objects of the scenes have always the length of 1 byte.

The following illustration shows the setting options at the ETS-Software for activating the scene function:

| zene | activ     | - |
|------|-----------|---|
|      | not activ |   |
|      | activ     |   |

Figure 10: Scene function

The following chart shows the relevant communication object:

| Number | Name  | Length | Usage             |
|--------|-------|--------|-------------------|
| 4      | Scene | 1 Byte | Call of the scene |

 Table 13: Communication object scene

For calling a certain scene, you have to send the value for the scene to the communication object. The value of the scene number is always one number less than the adjusted scene number. For calling scene 1, you have to send a "0". So the scene numbers have the numbers from 1 to 64, but the values for the scenes only from 0 to 63.

If you want to call scenes by a binary input or another KNX device, you have to set the same number at the calling device as at the receiving device. The calling device, e.g. a binary input, sends automatically the right value for calling the scene.

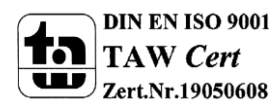

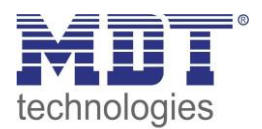

#### There are up to 8 storage options for scenes at every channel.

These 8 storage options can get any of the possible 64 scene numbers.

|                | Channel A, Scene |   |
|----------------|------------------|---|
| Save scene     | enabled          | • |
| Scene A        | Off              | • |
| Scene Number A | 1                |   |
| Scene B        | Off              | • |
| Scene Number B | 2                | • |
| Scene C        | Off              | • |
| Scene Number C | 3                | • |
| Scene D        | Off              | • |
| Scene Number D | 4                | • |
| Scene E        | Off              | • |
| Scene Number E | 5                | • |
| Scene F        | Off              | • |
| Scene Number F | 6                | • |
| Scene G        | Off              | • |
| Scene Number G | 7                | • |
| Scene H        | Off              | • |
| Scene Number H | 8                | • |

Figure 11: Sub function scene

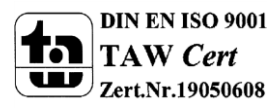

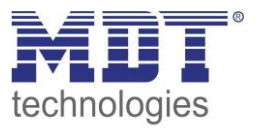

The chart shows the possible settings for scenes, which are identical for all channels. The settings are available at the sub menu for the scenes:

| ETS-text       | Dynamic range                | comment                               |
|----------------|------------------------------|---------------------------------------|
|                | [default value]              |                                       |
| Save scene     | <ul> <li>disabled</li> </ul> | Learning of scenarios; enable/disable |
|                | enabled                      | memory function                       |
| Scene A        | <ul> <li>Off</li> </ul>      | Activation of the scene A             |
|                | ■ On                         |                                       |
| Scene number A | 1-64                         | Scene number; Calling value = 1 less  |
|                | [1]                          | than the adjusted scene number        |
| Scene B        | <ul> <li>Off</li> </ul>      | Activation of the scene B             |
|                | ■ On                         |                                       |
| Scene number B | 1-64                         | Scene number; Calling value = 1 less  |
|                | [1]                          | than the adjusted scene number        |
| Scene C        | <ul> <li>Off</li> </ul>      | Activation of the scene C             |
|                | ■ On                         |                                       |
| Scene number C | 1-64                         | Scene number; Calling value = 1 less  |
|                | [1]                          | than the adjusted scene number        |
| Scene D        | <ul> <li>Off</li> </ul>      | Activation of the scene D             |
|                | ■ On                         |                                       |
| Scene number D | 1-64                         | Scene number; Calling value = 1 less  |
|                | [1]                          | than the adjusted scene number        |
| Scene E        | <ul> <li>Off</li> </ul>      | Activation of the scene E             |
|                | ■ On                         |                                       |
| Scene number E | 1-64                         | Scene number; Calling value = 1 less  |
|                | [1]                          | than the adjusted scene number        |
| Scene F        | <ul> <li>Off</li> </ul>      | Activation of the scene F             |
|                | ■ On                         |                                       |
| Scene number F | 1-64                         | Scene number; Calling value = 1 less  |
|                | [1]                          | than the adjusted scene number        |
| Scene G        | <ul> <li>Off</li> </ul>      | Activation of the scene G             |
|                | ■ On                         |                                       |
| Scene number G | 1-64                         | Scene number; Calling value = 1 less  |
|                | [1]                          | than the adjusted scene number        |
| Scene H        | <ul> <li>Off</li> </ul>      | Activation of the scene H             |
|                | ■ On                         |                                       |
| Scene number H | 1-64                         | Scene number; Calling value = 1 less  |
|                | [1]                          | than the adjusted scene number        |

Table 14: Parameter scene

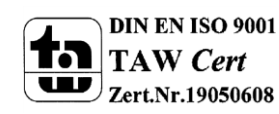

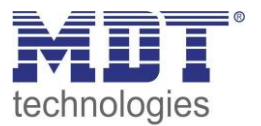

For calling a scene or saving a new value for the scene, you have to send the accordingly code to the relevant communication object for the scene:

| Scene | Retrieve |      | Save |      |  |
|-------|----------|------|------|------|--|
|       | Hex.     | Dez. | Hex. | Dez. |  |
| 1     | 0x00     | 0    | 0x80 | 128  |  |
| 2     | 0x01     | 1    | 0x81 | 129  |  |
| 3     | 0x02     | 2    | 0x82 | 130  |  |
| 4     | 0x03     | 3    | 0x83 | 131  |  |
| 5     | 0x04     | 4    | 0x84 | 132  |  |
| 6     | 0x05     | 5    | 0x85 | 133  |  |
| 7     | 0x06     | 6    | 0x86 | 134  |  |
| 8     | 0x07     | 7    | 0x87 | 135  |  |
| 9     | 0x08     | 8    | 0x88 | 136  |  |
| 10    | 0x09     | 9    | 0x89 | 137  |  |
| 11    | 0x0A     | 10   | 0x8A | 138  |  |
| 12    | 0x0B     | 11   | 0x8B | 139  |  |
| 13    | 0x0C     | 12   | 0x8C | 140  |  |
| 14    | 0x0D     | 13   | 0x8D | 141  |  |
| 15    | 0x0E     | 14   | 0x8E | 142  |  |
| 16    | 0x0F     | 15   | 0x8F | 143  |  |
| 17    | 0x10     | 16   | 0x90 | 144  |  |
| 18    | 0x11     | 17   | 0x91 | 145  |  |
| 19    | 0x12     | 18   | 0x92 | 146  |  |
| 20    | 0x13     | 19   | 0x93 | 147  |  |
| 21    | 0x14     | 20   | 0x94 | 148  |  |
| 22    | 0x15     | 21   | 0x95 | 149  |  |
| 23    | 0x16     | 22   | 0x96 | 150  |  |
| 24    | 0x17     | 23   | 0x97 | 151  |  |
| 25    | 0x18     | 24   | 0x98 | 152  |  |
| 26    | 0x19     | 25   | 0x99 | 153  |  |
| 27    | 0x1A     | 26   | 0x9A | 154  |  |
| 28    | Ox1B     | 27   | 0x9B | 155  |  |
| 29    | 0x1C     | 28   | 0x9C | 156  |  |
| 30    | 0x1D     | 29   | 0x9D | 157  |  |
| 31    | 0x1E     | 30   | 0x9E | 158  |  |
| 32    | 0x1F     | 31   | 0x9F | 159  |  |

Table 15: Calling and saving scenes

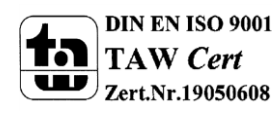

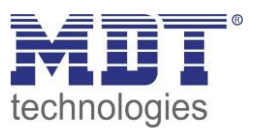

### 4.2.4.1 Scene programming example

When the scene function is activated for one channel, a new sub menu for the scene of this channel appears. Up to 8 scenes can be adjusted at this sub menu. Every scene gets one scene number, which enables the calling of the scene. You can adjust one specific state for every scene. So you can switch the channel off, with the setting "Off" or switch the channel on with the setting "On". When the scene is called, the adjusted parameterization of the channel is kept (e.g. on delay, off delay, ...). To note at the scene programming is that if you want to call 2 or more channels with the same scene number, you have to set the both communication objects for the scenes to the same group address. By sending the calling value, both scenes are called. Your programming can become much clearer if you divide your group addresses by scene numbers. If now one channel shall react to 8 scenes, you will have to connect the communication object for the scenes to 8 group addresses. The following illustrations shall make the division clearly:

|                                                                                            | _               |                                         | · ·                                     |      |      |      |     |    |       |       |        |        |       |   |
|--------------------------------------------------------------------------------------------|-----------------|-----------------------------------------|-----------------------------------------|------|------|------|-----|----|-------|-------|--------|--------|-------|---|
| 🔀 Maingroups                                                                               | Obj             | ect                                     | Device                                  | S    | С    | R    | w   | Т  | U     | Prod  | uct    |        |       |   |
| i → 题 1 building one<br>i → 题 0 Office<br>武12: Channel A - Scene<br>武12: Channel B - Scene |                 | 1.1.2 AKI-1216.01 Switch Actuator 12-f, | S                                       | С    | -    | W    | -   | -  | AKI-1 | 216.0 | )1 Swi | tch A  |       |   |
|                                                                                            |                 | 1.1.2 AKI-1216.01 Switch Actuator 12-f, | S                                       | С    | -    | W    | -   | -  | AKI-1 | 216.0 | )1 Swi | tch A  |       |   |
| I Scene A                                                                                  | 월 1 Scene A<br> |                                         | 1.1.2 AKI-1216.01 Switch Actuator 12-f, | S    | С    | -    | W   | -  | -     | AKI-1 | 216.0  | 01 Swi | tch A |   |
| E Z SZENE B                                                                                | <b>₽</b> ¢]3    | 36: Channel E - Scene                   | 1.1.2 AKI-1216.01 Switch Actuator 12-f, | S    | С    | -    | W   | -  | -     | AKI-1 | 216.0  | )1 Swi | tch A |   |
| 🔀 Maingroups                                                                               |                 | Object                                  | Device                                  |      |      |      |     |    | S     | С     | R      | w      | Т     | U |
| 🗄 📲 1 building one                                                                         |                 | Ett Channel A. Sanne                    | 1.1.2 AVI 1216 01 Curt                  |      | -    |      | .12 |    |       | ~     |        | 147    |       |   |
| Bell 4: Channel A - Scene                                                                  |                 | 1.1.2 AKI-1210.01 SWIE                  | cn A                                    | ctu  | ator | 12-  | ī,  |    | C     | -     | vv     | -      | -     |   |
|                                                                                            |                 | 률 20: Channel C - Scene                 | 1.1.2 AKI-1216.01 Swit                  | ch A | ctu  | ator | 12- | f, | S     | C     | -      | W      | -     | - |
| 2 Szene B                                                                                  |                 | 灵之28: Channel D - Scene                 | 1.1.2 AKI-1216.01 Swit                  | ch A | ctu  | ator | 12- | f, |       | С     | -      | W      | -     | - |

Figure 12: Programming of scenes

The channels A and D shall react to the call of scene A and scene B. So they are connected to both group addresses.

Furthermore you can save scenes at the according scene numbers. For that you have to activate the memory function at a channel of the switch actuator. Now you can call scenes by a binary input with a short keystroke and save scenes by a long keystroke. The adjusted value for the scene is overwritten by the current state of the actuator, when you save the scenes. At the next call of the scene, the scene will be called with the new value.

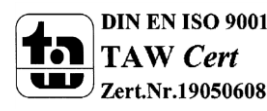

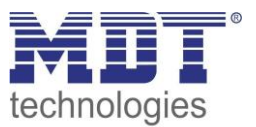

### 4.3 Staircase

The following parameters, which are described at the headings 4.4.x, are only available at channels selected as staircase.

#### 4.3.1 Overview

By choosing a channel as staircase, a sub menu, called Channel A Staircase, appears for this channel at the left drop down menu.

The sub menu is shown at the following illustration:

| Mode                    | normaly opend |
|-------------------------|---------------|
| Time for staircase [s]  | 120           |
| Prewarning              | not activ 🔹   |
| Manual switching off    | not activ 🔹   |
| Extend staircase time   | not activ 🔹   |
|                         |               |
| Central function        | not activ 🔹   |
| Behaviour when locked   | no change 🔹   |
| Behaviour when unlocked | no change 🔹   |

Figure 13: Staircase

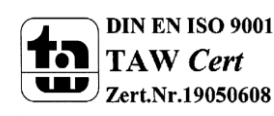

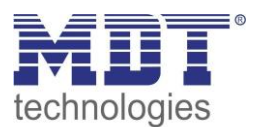

| ETS-text               | Dynamic range                  | comment                                    |
|------------------------|--------------------------------|--------------------------------------------|
|                        | [default value]                |                                            |
| Mode                   | normally opened                | Operation mode of the channel              |
|                        | normally closed                |                                            |
| Time for staircase [s] | 065535 sec                     | Duration of the switching process          |
|                        | [120 sec]                      |                                            |
| Prewarning             | not active                     | Activates the prewarning function          |
|                        | <ul> <li>active</li> </ul>     |                                            |
| Warning time [s]       | 065535 sec                     | Duration of the warning;                   |
|                        | [120 sec]                      | Only available when warning is activated   |
| Prewarning time [s]    | 065535 sec                     | Adjustment, how long the light shall be    |
|                        | [120 sec]                      | switched on after the warning;             |
|                        |                                | Whole duration of the warning process is   |
|                        |                                | the sum of the 3 times: Staircase time,    |
|                        |                                | warning and prewarning                     |
|                        |                                | Only available when warning is activated   |
| Manual switching off   | <ul> <li>not active</li> </ul> | Activation of the manual turn off of the   |
|                        | <ul> <li>active</li> </ul>     | staircase                                  |
| Extend staircase time  | not active                     | Activation of the extension of the         |
|                        | <ul> <li>active</li> </ul>     | staircase                                  |
| Central function       | <ul> <li>not active</li> </ul> | Activates the central function for this    |
|                        | <ul> <li>active</li> </ul>     | channel                                    |
| Behavior when locked   | <ul> <li>Off</li> </ul>        | Action for activating the blocking process |
|                        | ■ On                           |                                            |
|                        | no change                      |                                            |
| Behavior when unlocked | <ul> <li>Off</li> </ul>        | Action for deactivating the blocking       |
|                        | ■ On                           | process                                    |
|                        | no change                      |                                            |

The chart shows all possible settings for staircase outputs:

Table 16: Parameter staircase

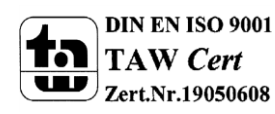

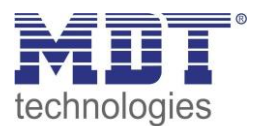

#### 4.3.2 Staircase time

The following illustration shows the setting options at the ETS-Software:

| Channel F Staircase    |                |          |
|------------------------|----------------|----------|
| Mode                   | normaly opened | •        |
| Time for Staircase [s] | 120            | [030000] |
| Prewarning             | not activ      | •        |
|                        |                |          |

Figure 14: Staircase time

The staircase function is activated by choosing a channel as staircase. This function enables an automatic turn off of the channel after an adjusted time, called "time for staircase". The time for staircase can be parameterized freely. By sending an "on-signal" at the communication object, the channel is switched on and the time runs out. After the time is ran out, the channel is switched off automatically. There are a lot of further functions to adjust the staircase function. These functions are described at the following segments.

The following chart shows the relevant communication object:

| Number | Name      | Length | Usage                             |
|--------|-----------|--------|-----------------------------------|
| 1      | Staircase | 1 Bit  | Calling of the staircase function |

Table 17: Communication object staircase

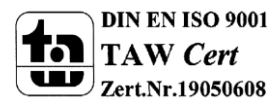

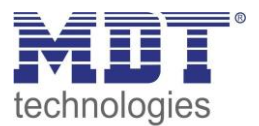

#### 4.3.3 Prewarning und Warning

The following illustration shows the setting options at the ETS-Software:

| Prewarning             | activ | •        |
|------------------------|-------|----------|
| Warning Time [s]       | 1     | [030000] |
| Prewarning Time in [s] | 10    | ▲<br>▼   |

Figure 15: Warning timer & prewarning time

The warning function can be activated by adjusting the parameter "Prewarning" as active. Now, you can adjust warning time and prewarning time.

The warning function is for warning that the staircase time ran almost out and the lights are switched off soon. This warning happens trough a short turn off the lights. The duration of the turn off is indicated by the warning time. A value of 1-3s is advisable for this parameter. When the warning time runs out, the lights will be switched on again for the adjusted prewarning time. Now you have the opportunities to extend the staircase time, when this parameter was activated, or leave the staircase. A dynamic programming is advisable for this time. So you can adapt this time to spatial conditions (next switch, length of the staircase, etc.).

The whole duration of the switching process is the sum of the 3 times. The following diagram shall make this clear:

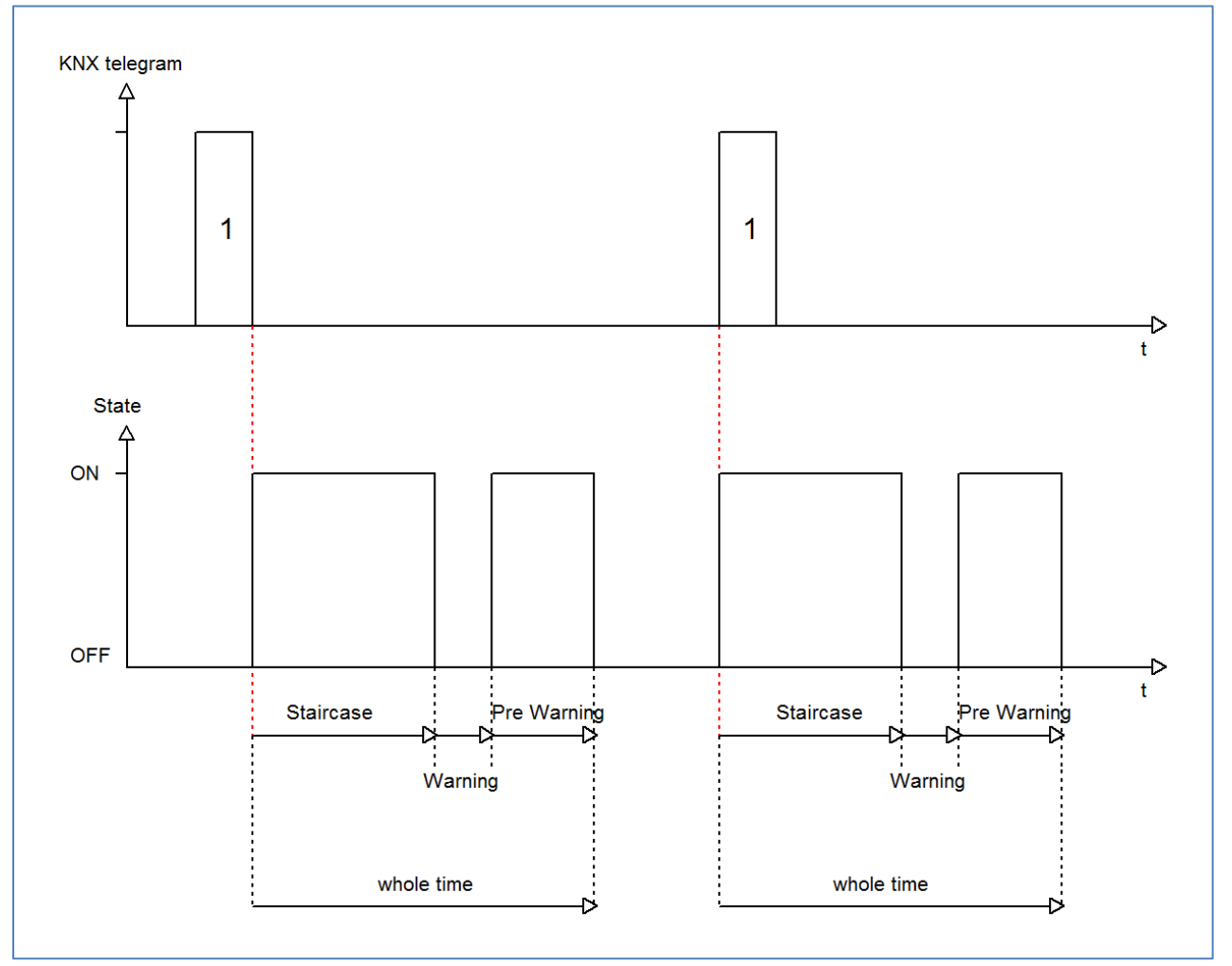

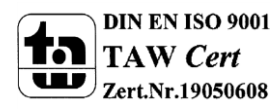

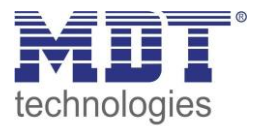

#### 4.3.4 Manual switch off

The following illustration shows the setting options at the ETS-Software:

| Manual Switch off | not activ |
|-------------------|-----------|
|                   | not activ |
|                   | activ     |
|                   |           |

Figure 16: Manual switch off

By activation this function, you can switch the channel off before the staircase time runs out. For switching off the channel, you have to send a logical "0" to the communication object for switching the staircase function (have a look atTable 17: Communication object staircase). When this function is not activated, the channel switches only off after the staircase time runs out.

#### 4.3.5 Extend staircase time

The following illustration shows the setting options at the ETS-Software:

| not activ<br>activ | Extend Staircase time | not activ |
|--------------------|-----------------------|-----------|
| activ              |                       | not activ |
|                    |                       | activ     |

By activating this function, the staircase time is retriggerable. That means, when the staircase time runs already out to 2/3, you can restart the time by sending a new on-signal to the communication object of the staircase function (have a look atTable 17: Communication object staircase). The following diagram shows the behavior of this parameter:

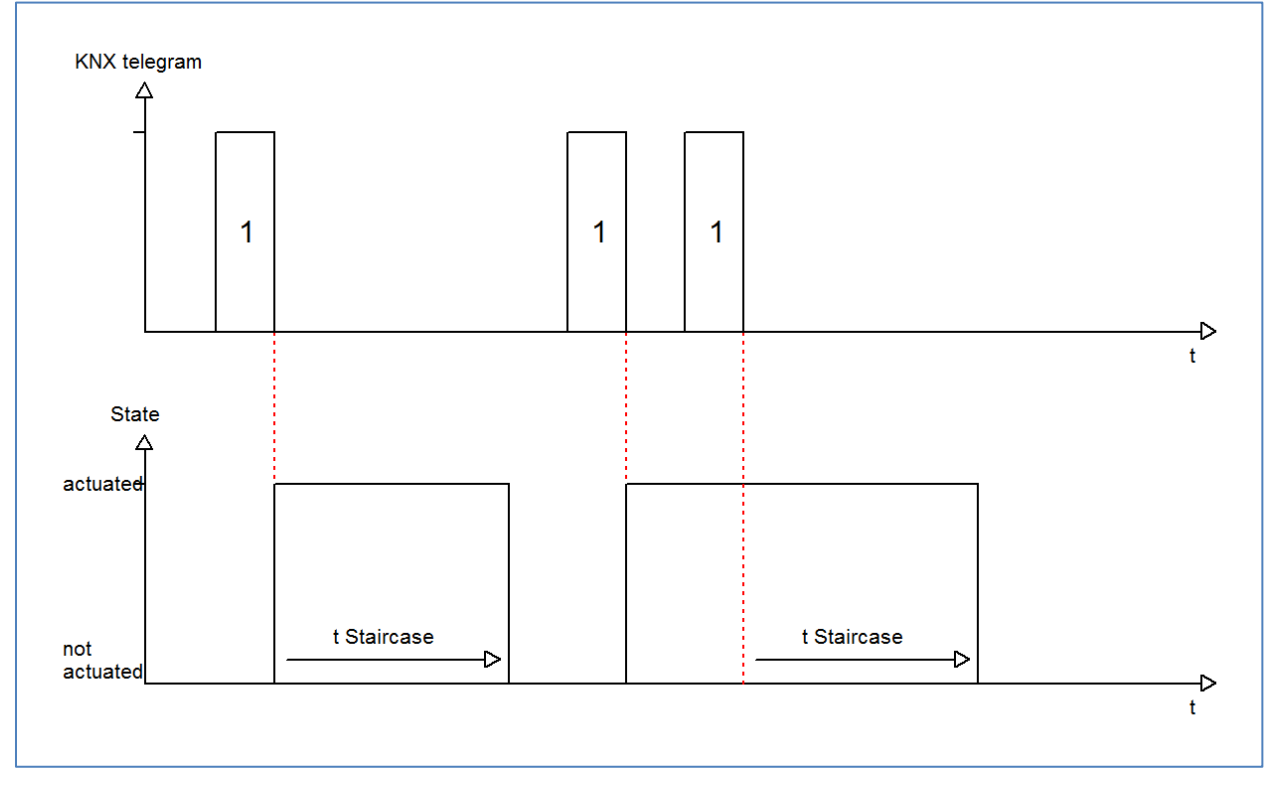

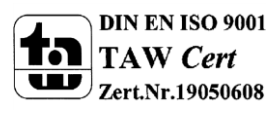

Figure 17: Extend staircase time

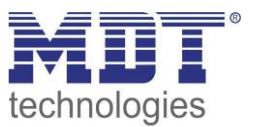

### **5 Parameter - Measurement**

The following parameters are only in the RF socket with active power meter, RF AZK1ST.01, available.

### **5.1 Active power measurement**

The following figure shows the menu active power measurement:

| Enable active power measurement           | yes 🔹                                  |
|-------------------------------------------|----------------------------------------|
| Object selection                          | 4Byte floating value in W (DPT 14.056) |
| Send value at changes                     | 7% •                                   |
| Send cyclic                               | no send 🔹                              |
|                                           |                                        |
| Monitoring exceedance of load             | activ 🔹                                |
| Value for exceedance of load in W [03680] | 100                                    |
| Hysteresis in %                           | 10                                     |
| Behavior at exceeding                     | send OFF-telegram 🔹                    |
| Behavior at not exceeding                 | send nothing                           |
| Send cyclic                               | no send 🔹                              |
| Retention time by exceedance in sec.      | 0                                      |
|                                           |                                        |
| Monitoring lower deviation of load        | not activ 🔹                            |

Figure 18: Menu "Active power measurement"

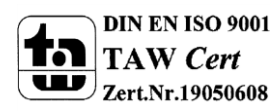

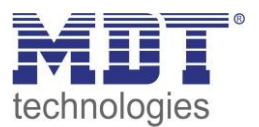

The following table shows the available settings:

| ETS-text                         | Dynamic range                                   | comment                                 |
|----------------------------------|-------------------------------------------------|-----------------------------------------|
|                                  | [default value]                                 |                                         |
| General Settings                 |                                                 |                                         |
| Object selection                 | 4 Byte floating value in W                      | defines the communication object of     |
|                                  | (DPT14.056)                                     | the measured active power               |
|                                  | <ul> <li>2 Byte floating value in kW</li> </ul> |                                         |
|                                  | (DPT9.024)                                      |                                         |
| Send value at changes            | no send, 5%-75%                                 | defines the sending behavior of the     |
|                                  | [no send]                                       | measured active power                   |
| Send cyclic                      | no send, 5min-24h                               | defines the sending behavior of the     |
|                                  | [no send]                                       | measured active power                   |
| Settings for load monitoring(adj | ustable for exceeding and underflow             | <i>י</i> ):                             |
| Value for exceedance/lower       | 0 - 3680                                        | defines the threshold for triggering an |
| deviation of load                |                                                 | action for exceedance/deviating         |
| Hysteresis in %                  | 10-100%                                         | defines the hysteresis                  |
|                                  | [10%]                                           |                                         |
| Behavior at                      | send nothing                                    | defines the action for                  |
| exceeding/deviating              | send ON-telegram                                | exceedance/deviating of the set         |
|                                  | send OFF-telegram                               | threshold:                              |
|                                  | send ON-telegram and                            | Send ON/OFF telegram: The object        |
|                                  | channel OFF                                     | sends the adjusted telegram.            |
|                                  | send OFF-telegram and                           | Send ON/OFF telegram and channel        |
|                                  | channel OFF                                     | OFF: The object sends the adjusted      |
|                                  |                                                 | telegram and the channel is switched    |
|                                  |                                                 | off                                     |
| Behavior at not                  | send nothing                                    | defines the action for                  |
| exceeding/deviating              | send ON-telegram                                | exceedance/deviating of the adjusted    |
|                                  | send OFF-telegram                               | threshold; description see before       |
|                                  | send ON-telegram and                            |                                         |
|                                  | channel OFF                                     |                                         |
|                                  | send OFF-telegram and                           |                                         |
|                                  | channel OFF                                     |                                         |
| Send cyclic                      | no send, 5min-24h                               | The telegram for exceedance/deviating   |
|                                  | [no send]                                       | is sent cyclic                          |
| Retention time by                | 0-30000                                         | defines a retention time, which must    |
| exceedance/deviating in sec.     | [0]                                             | run out at an exceedance/deviating      |
|                                  |                                                 | before a telegram is sent               |

Table 18: Menu "Active power measurement"

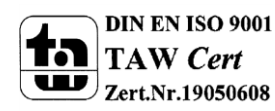

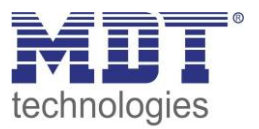

The active power measurement possible by simultaneous measurement of current and voltage output of the real active power. So the returned value is no longer a "theoretical" power at rated voltage, but the real power.

For the active power measurement, a monitoring of the load can be enabled and triggering specific actions. At the exceedance of load, the **hysteresis** causes a shift of the cut-off threshold. So, a hysteresis of 10% and a value for load exceeding of 100W causes a value for exceedance of 100W, which is only turned off when the measured value falls below 90W. In the underrun, a hysteresis of 10% and a value for underrun of 100W causes an active lower deviation of load at 100W, which is released until the value exceeds 110W again.

The **retention time by exceedance/deviating** specifies how long ab exceedance/deviation must be measured for the output before the action for exceedance/deviation is triggered. So a retention time by exceedance of 10s causes that an exceedance must be measured for 10s before the action for exceedance is triggered. The retention time works with the hysteresis output. Thus, if an exceedance is measured, the power must fall below the hysteresis value for stopping the retention time tmer.

| Number | Name                    | Length  | Usage                             |
|--------|-------------------------|---------|-----------------------------------|
| 8      | Active power            | 2 Byte/ | Sending the measured active power |
|        |                         | 4 Byte  |                                   |
| 13     | Exceedance of load      | 1 Bit   | Sending an exceedance of load     |
| 14     | Lower deviation of load | 1 Bit   | Sending a deviation of load       |
| 14     | Lower deviation of load | 1 Bit   | Sending a deviation of load       |

The following table shows the available communication objects:

Table 19: Communication objects power measurement

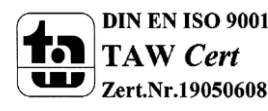

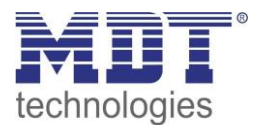

#### 5.1.1 Advanced power output

The following figure shows the settings for the advanced power output:

| Emable advanced power output | Yes 🔹                                |
|------------------------------|--------------------------------------|
| Object setting               | Power factor in cos phi (DPT 14.057) |
| Send value at change         | no send 🔹                            |
| Send value cyclic            | no send 🔹                            |

Figure 19: Advanced power output

#### If the advanced power output is active, the following settings are available:

| ETS-text             | Dynamic range<br>[default value]                                                                                                    | comment                                                              |
|----------------------|----------------------------------------------------------------------------------------------------|----------------------------------------------------------------------|
| Object setting       | <ul> <li>Apparent power in W<br/>(DPT14.056)</li> <li>Apparent power in kW<br/>(DPT9.024)</li> <li>Reactive power in W<br/>(DPT14.056)</li> <li>Reactive power in kW<br/>(DPT9.024)</li> <li>Power factor in cos Phi<br/>(DPT14.057)</li> </ul> | defines which advanced power output<br>is sent                       |
| Send value at change | no send, 5%-75%<br><b>[no send]</b>                                                                                                    | defines the sending behavior at changes of the advanced power output |
| Send value cyclic    | no send, 5min-24h<br><b>[no send]</b>                                                                                                    | defines the cyclic sending behavior of the advanced power output     |

Table 20: Advanced power output

#### The following table shows the available communication objects:

| Number | Name                   | Length  | Usage                                          |
|--------|------------------------|---------|------------------------------------------------|
| 10     | Apparent power in      | 2 Byte/ | Sending the measured apparent power = the      |
|        | W/kW                   | 4 Byte  | product of voltage and current                 |
| 10     | Reactive power in W/kW | 2 Byte/ | Sending the measured reactive power = the      |
|        |                        | 4 Byte  | inductive/capacitive part of the power         |
| 10     | Power factor cos Phi   | 4 Byte  | Sending the power factor cos Phi = Relation of |
|        |                        |         | active power to apparent power                 |

Table 21: Communication objects advanced power measurement

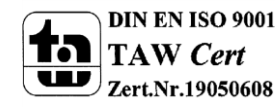

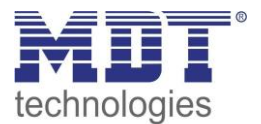

### 5.2 Current measurement

#### The following figure shows the menu current measurement:

| Enable current measurement                                                    | yes 🔹                   |
|-------------------------------------------------------------------------------|-------------------------|
| The measured total current consists of active<br>current and reactive current | <-Tip                   |
| Object selection                                                              | Value in mA (DPT 7.012) |
| Send value at changes                                                         | 8%                      |
| Send cyclic                                                                   | no send 🔹               |
|                                                                               |                         |
| Monitoring exceedance of current                                              | activ 🔹                 |
| Value for exceedance of current in mA [3<br>16000]                            | 100                     |
| Hysteresis in %                                                               | 10                      |
| Behavior at exceeding                                                         | send OFF-telegram       |
| Behavior at not exceeding                                                     | send nothing            |
| Send cyclic                                                                   | no send 🔹               |
| Retention time by exceedance in sec.                                          | 0                       |
|                                                                               |                         |
| Monitoring lower deviation of current                                         | not activ               |

Figure 20: Menu current measurement

#### The following table shows the available settings:

| ETS-text              | Dynamic range                              | comment                             |
|-----------------------|--------------------------------------------|-------------------------------------|
|                       | [default value]                            |                                     |
| General Settings      |                                            |                                     |
| Object selection      | <ul> <li>Value in mA (DPT7.012)</li> </ul> | defines the communication object of |
|                       | <ul> <li>Floating value in mA</li> </ul>   | the measured current                |
|                       | (DPT9.021)                                 |                                     |
|                       | <ul> <li>Floating value in A</li> </ul>    |                                     |
|                       | (DPT14.019)                                |                                     |
| Send value at changes | no send, 5%-75%                            | defines the sending behavior of the |
|                       | [no send]                                  | measured current                    |
| Send cyclic           | no send, 5min-24h                          | defines the sending behavior of the |
|                       | [no send]                                  | measured current                    |

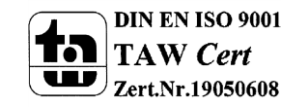

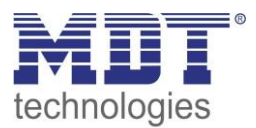

| Settings for current monitoring(adjustable for exceeding and underflow): |                       |                                         |  |
|--------------------------------------------------------------------------|-----------------------|-----------------------------------------|--|
| Value for exceedance/lower                                               | 0 - 16000             | defines the threshold for triggering an |  |
| deviation of load                                                        |                       | action for exceedance/deviating         |  |
| Hysteresis in %                                                          | 10-100%               | defines the hysteresis                  |  |
|                                                                          | [10%]                 |                                         |  |
| Behavior at                                                              | send nothing          | defines the action for                  |  |
| exceeding/deviating                                                      | send ON-telegram      | exceedance/deviating of the set         |  |
|                                                                          | send OFF-telegram     | threshold:                              |  |
|                                                                          | send ON-telegram and  | Send ON/OFF telegram: The object        |  |
|                                                                          | channel OFF           | sends the adjusted telegram.            |  |
|                                                                          | send OFF-telegram and | Send ON/OFF telegram and channel        |  |
|                                                                          | channel OFF           | OFF: The object sends the adjusted      |  |
|                                                                          |                       | telegram and the channel is switched    |  |
|                                                                          |                       | off                                     |  |
| Behavior at not                                                          | send nothing          | defines the action for                  |  |
| exceeding/deviating                                                      | send ON-telegram      | exceedance/deviating of the adjusted    |  |
|                                                                          | send OFF-telegram     | threshold; description see before       |  |
|                                                                          | send ON-telegram and  |                                         |  |
|                                                                          | channel OFF           |                                         |  |
|                                                                          | send OFF-telegram and |                                         |  |
|                                                                          | channel OFF           |                                         |  |
| Send cyclic                                                              | no send, 5min-24h     | The telegram for exceedance/deviating   |  |
|                                                                          | [no send]             | is sent cyclic                          |  |
| Retention time by                                                        | 0-30000               | defines a retention time, which must    |  |
| exceedance/deviating in sec.                                             | [0]                   | run out at an exceedance/deviating      |  |
|                                                                          |                       | before a telegram is sent               |  |

Table 22: Menu current measurement

The behavior of the hysteresis and the retention time is described in detail in 5.1 Active power measurement.

The following table shows the available communication objects:

| Number | Name                  | Length  | Usage                              |
|--------|-----------------------|---------|------------------------------------|
| 9      | Current value         | 2 Byte/ | Sending the measured current value |
|        |                       | 4 Byte  |                                    |
| 13     | Exceedance of current | 1 Bit   | Sending an exceedance of load      |
| 14     | Lower deviation of    | 1 Bit   | Sending a deviation of load        |
|        | current               |         |                                    |

Table 23: Communication objects current measurement

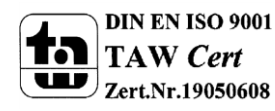

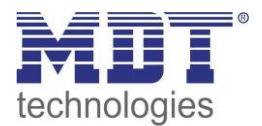

### 5.3 Voltage measurement

The following figure shows the menu voltage measurement:

| Enable voltage measurement                        | yes 🔹             |
|---------------------------------------------------|-------------------|
| Send value at changes                             | 8%                |
| Send cyclic                                       | no send 🔹         |
|                                                   |                   |
| Monitoring exceedance of voltage                  | activ             |
| Value for exceedance of voltage in V [180<br>300] | 240               |
| Hysteresis in %                                   | 10                |
| Behavior at exceeding                             | send nothing      |
| Behavior at not exceeding                         | send OFF-telegram |
| Send cyclic                                       | no send 🔹         |
| Retention time by exceedance in sec.              | 0                 |
|                                                   |                   |
| Monitoring lower deviation of voltage             | not activ 🔹       |

Figure 21: Menu voltage measurement

#### The following table shows the available settings:

| ETS-text              | Dynamic range     | comment                             |
|-----------------------|-------------------|-------------------------------------|
|                       | [default value]   |                                     |
| General Settings      |                   |                                     |
| Send value at changes | no send, 5%-75%   | defines the sending behavior of the |
|                       | [no send]         | measured voltage                    |
| Send cyclic           | no send, 5min-24h | defines the sending behavior of the |
|                       | [no send]         | measured voltage                    |

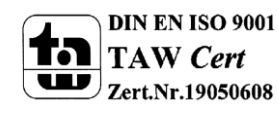

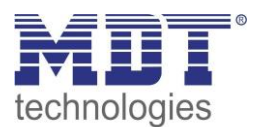

| Settings for voltage monitoring(adjustable for exceeding and underflow): |                   |                                         |  |
|--------------------------------------------------------------------------|-------------------|-----------------------------------------|--|
| Value for exceedance/lower                                               | 180-300           | defines the threshold for triggering an |  |
| deviation of load                                                        |                   | action for exceedance/deviating         |  |
| Hysteresis in %                                                          | 10-100%           | defines the hysteresis                  |  |
|                                                                          | [10%]             |                                         |  |
| Behavior at                                                              | send nothing      | defines the action for                  |  |
| exceeding/deviating                                                      | send ON-telegram  | exceedance/deviating of the set         |  |
|                                                                          | send OFF-telegram | threshold:                              |  |
|                                                                          |                   | Send ON/OFF telegram: The object        |  |
|                                                                          |                   | sends the adjusted telegram.            |  |
| Behavior at not                                                          | send nothing      | defines the action for                  |  |
| exceeding/deviating                                                      | send ON-telegram  | exceedance/deviating of the adjusted    |  |
|                                                                          | send OFF-telegram | threshold; description see before       |  |
| Send cyclic                                                              | no send, 5min-24h | The telegram for exceedance/deviating   |  |
|                                                                          | [no send]         | is sent cyclic                          |  |
| Retention time by                                                        | 0-30000           | defines a retention time, which must    |  |
| exceedance/deviating in sec.                                             | [0]               | run out at an exceedance/deviating      |  |
|                                                                          |                   | before a telegram is sent               |  |

Table 24: Menu voltage measurement

The behavior of the hysteresis and the retention time is described in detail in 5.1 Active power measurement.

The following table shows the available communication objects:

| Number | Name                  | Length  | Usage                              |
|--------|-----------------------|---------|------------------------------------|
| 9      | Voltage value         | 2 Byte/ | Sending the measured voltage value |
|        |                       | 4 Byte  |                                    |
| 15     | Exceedance of voltage | 1 Bit   | Sending an exceedance of voltage   |
| 16     | Lower deviation of    | 1 Bit   | Sending a deviation of voltage     |
|        | voltage               |         |                                    |

Table 25: Communication objects voltage measurement

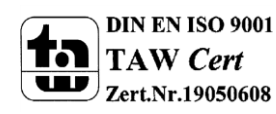

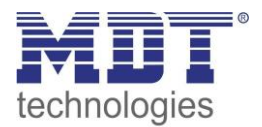

### 5.4 Meter

The following figure shows the menu meter:

| Enable main and Intermediate meter | Yes 🔹                    |
|------------------------------------|--------------------------|
| Intermediate meter                 |                          |
| Object setting                     | Value in Wh (DPT 13.010) |
| Send actual count at changes       | not active 🔹             |
| Send meter reading cyclic          | no send 🔹                |
| Send actual cost at changes        | active 🔹                 |
| Send actual coast all€             | 255                      |
|                                    | €                        |
| Send actual cost cyclic            | no send 🔹                |
| Main meter                         |                          |
| Send actual count at changes       | not active 🔻             |
| Send meter reading cyclic          | 5 min 🔹                  |
| Send actual cost at changes        | not active 🔹             |
| Send actual cost cyclic            | no send 🔻                |
|                                    |                          |
| Activate Event A with              | not active 🔹             |
|                                    |                          |
| Activate Event B with              | not active               |
|                                    |                          |

Figure 22; Menu Meter

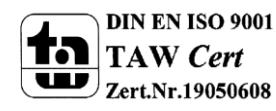

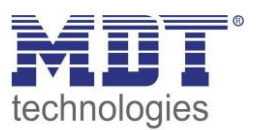

| ETS-text                        | Dynamic range                               | comment                                  |
|---------------------------------|---------------------------------------------|------------------------------------------|
|                                 | [default value]                             |                                          |
| Object setting for intermediate | <ul> <li>Value in Wh(DPT13.010)</li> </ul>  | defines if the intermediate meter is     |
| meter                           | <ul> <li>Value in kWh(DPT13.013)</li> </ul> | counted in watt hours or kilo watt hours |
| Send main meter reading cyclic  | no send, 5min-24h                           | defines the sending behavior of the      |
|                                 | [no send]                                   | main meter                               |
| Send intermediate meter         | no send, 5min-24h                           | defines the sending behavior of the      |
| reading cyclic                  | [no send]                                   | intermediate meter                       |
| Send actual cost at changes     | not active                                  | Setting if the actual cost is sent at    |
|                                 | <ul> <li>active</li> </ul>                  | changes                                  |
| Send actual cost all€           | 1-255€                                      | Sending interval for sending at changes  |
|                                 | [10€]                                       |                                          |
| Send actual cost cyclic         | no send, 5min-24h                           | Cyclic sending of the costs              |
|                                 | [no send]                                   |                                          |

The following table shows the available settings:

Table 26: Menu meter

The switch actuator with active power measurement offers two meter for counting the electrical power, intermediate and main meter. The intermediate meter can count as well watt hours as kilo watt hours and can be used for shorter counting periods.

Additional the costs of each meter can be calculated. The current electrical tariff must be set in the menu Central functions -> Settings for cost calculation, described in 6.2.

Furthermore counting periods for day and night are available. So, differentiated costs can be calculated. Also the method for day/night switchover can be set in the menu Central functions -> Settings for cost calculation, described in 6.2.

| Number | Name                       | Length | Usage                                        |
|--------|----------------------------|--------|----------------------------------------------|
| 17     | Intermediate meter -       | 4 Byte | Current value of intermediate meter          |
|        | Active Energy Wh/kwh       |        |                                              |
| 18     | Intermediate meter -       | 4 Byte | Current cost value of intermediate meter     |
|        | Display costs in Euro      |        |                                              |
| 19     | Intermediate meter -       | 4 Byte | Current value of intermediate meter in day   |
|        | Meter reading for day      |        | mode                                         |
| 20     | Intermediate meter -       | 4 Byte | Current value of intermediate meter in night |
|        | Meter reading for night    |        | mode                                         |
| 21     | Intermediate meter -       | 1 Bit  | Resetting the intermediate meter             |
|        | Reset                      |        |                                              |
| 22     | Main meter - Active        | 4 Byte | Current value of main meter                  |
|        | Energy Wh/kwh              |        |                                              |
| 23     | Main meter - Display costs | 4 Byte | Current cost value of main meter             |
|        | in Euro                    |        |                                              |
| 24     | Main meter - Meter         | 4 Byte | Current value of main meter in day mode      |
|        | reading for day            |        |                                              |
| 25     | Main meter - Meter         | 4 Byte | Current value of main meter in night mode    |
|        | reading for night          |        |                                              |
| 26     | Main meter - Reset         | 1 Bit  | Resetting the main meter                     |

The following table shows the available communication objects:

Table 27: Communication objects total meter

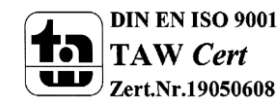

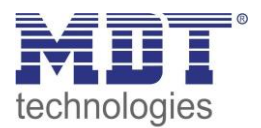

#### 5.4.1 Events

Two events can be set, which are released when the meter reaches an adjusted value:

| Activate Event A with    | final value at main meter |
|--------------------------|---------------------------|
| Final value              | 200 💮 kWh                 |
| With object "Event A"    | send OFF-telegram 🔹       |
| All values of main meter | no send 🔹                 |
| Reset of main meter      | not active                |
|                          |                           |

Figure 23: Events for meter

The following table shows the available settings:

| ETS-text                        | Dynamic range                                    | comment                                     |
|---------------------------------|--------------------------------------------------|---------------------------------------------|
|                                 | [default value]                                  |                                             |
| Activate Event A with           | not active                                       | Adjustment how an event is released:        |
|                                 | <ul> <li>final value at intermediate</li> </ul>  | Final value at intermediate/main            |
|                                 | meter                                            | meter:                                      |
|                                 | <ul> <li>final value at main meter</li> </ul>    | Event is released at a certain value.       |
|                                 | <ul> <li>final value of costs at</li> </ul>      | Final value of costs at                     |
|                                 | intermediate meter                               | intermediate/main meter:                    |
|                                 | <ul> <li>final value of costs at main</li> </ul> | Event is released at a certain cost value.  |
|                                 | meter                                            | Time:                                       |
|                                 | ■ time                                           | Event is released cyclic at a certain time. |
|                                 | period                                           | Period:                                     |
|                                 |                                                  | Event is released after a certain period    |
|                                 |                                                  | of time.                                    |
| With object "Event A"           | send OFF-telegram                                | Adjustment which value is sent at the       |
|                                 | send ON-telegram                                 | event                                       |
| All values of main/intermediate | no send                                          | Adjustment if the current value of the      |
| meter                           | send                                             | meter is sent at the event                  |
| Reset of main/intermediate      | not active                                       | Adjustment if the meter is reset at the     |
| meter                           | <ul> <li>active</li> </ul>                       | event                                       |

Table 28: Events for energy meter

The following table shows the available communication objects:

| Number | Name    | Length | Usage           |
|--------|---------|--------|-----------------|
| 27     | Event A | 1 Bit  | Sending Event A |
| 28     | Event B | 1 Bit  | Sending Event B |

Table 29: Communication objects - events for energy meter

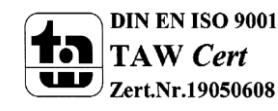

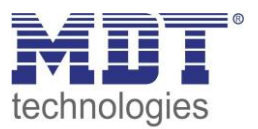

### 5.5 Operating hours

The operating hours counter can count the activity of a channel. There is as well a reverse counter to the next service as a forward counter, with the setting operating hours counter, available.

#### **5.5.1 Operating hours counter**

The following illustration shows the available settings for the operating hours counter:

| Enable operating hours counter   | Yes 🔹         |
|----------------------------------|---------------|
| Type of operating hours counter  | Incrementer 🔹 |
| Report of operating hours everyh | 0 n           |
| Count at activated               | Current       |
| Start counter if                 | Relais ON 🔹   |

Figure 24: Operating hours counter

The following chart shows the dynamic range for this parameter:

| ETS-text           | Dynamic range               | comment                              |
|--------------------|-----------------------------|--------------------------------------|
|                    | [default value]             |                                      |
| Type of operating  | Operating hours counter     | Chosen operating mode:               |
| hours counter      |                             | Operating hours counter              |
| Count at activated | Current                     | Setting of the threshold type for    |
|                    | Power                       | sending                              |
| Count if           | Relay ON                    | Adjustment of the counting condition |
|                    | Current>20mA/ Power>20mW    |                                      |
|                    | Current >50mA/ Power>50mW   |                                      |
|                    | Current >100mA/ Power>100mW |                                      |
|                    | Current >200mA/ Power>200mW |                                      |
|                    | Current >500mA/ Power>500mW |                                      |
|                    | Current >1A/ Power>1W       |                                      |
|                    | Current >2A/ Power>2W       |                                      |
|                    | Current >5A/ Power>5W       |                                      |
| Send status of     | 0-100                       | Adjustment when a message shall be   |
| operating hours    | [0h]                        | sent                                 |
| every hours        |                             |                                      |

**Table 30: Operating hours counter** 

The operating hours counter can count the operating hours at which the channel is active. These can be count as well when the channel is switched on as when a determined current value is exceeded. Furthermore can be adjusted when the communication object "Response operating hours" shall send a value. This function can be deactivated by the setting 0h. So the object is switched passive and sends no value, but can be requested. Via the object "Reset operating hours" the operating hours are set back to Oh.

The following chart shows the relevant communication objects for this parameter:

| Number                                                 | Name                     | Length | Usage                                 |
|--------------------------------------------------------|--------------------------|--------|---------------------------------------|
| 29                                                     | Response operating hours | 2 Byte | sends the number of counted operating |
|                                                        |                          |        | hours                                 |
| 30                                                     | Reset operating hours    | 1 Bit  | sets the operating hours back to 0h   |
| Table 21: Communication object operating hours counter |                          |        |                                       |

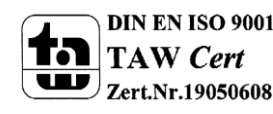

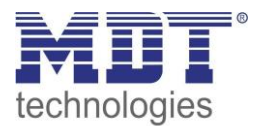

#### 4.7.2 Reverse counter

The following illustration shows the settings for the reverse counter to the next service:

| Enable operating hours counter   | Yes 🔹           |
|----------------------------------|-----------------|
| Type of operating hours counter  | Reverse counter |
| Report of service hours every h  | 0 👘 h           |
| Service interval at intervals of | 0 n             |
| Count at activated               | Current         |
| Start counter if                 | Relais ON 🔹     |

Figure 25: Reverse counter to next service

The following chart shows the dynamic range of this parameter:

| ETS-text           | Dynamic range               | comment                               |
|--------------------|-----------------------------|---------------------------------------|
|                    | [default value]             |                                       |
| Type of operating  | Reverse counter             | Chosen operating mode:                |
| hours counter      |                             | Reverse counter                       |
| Count at activated | Current                     | Setting of the threshold type for     |
|                    | Power                       | sending                               |
| Count if           | Relay ON                    | Adjustment of the counting condition  |
|                    | Current>20mA/ Power>20mW    |                                       |
|                    | Current >50mA/ Power>50mW   |                                       |
|                    | Current >100mA/ Power>100mW |                                       |
|                    | Current >200mA/ Power>200mW |                                       |
|                    | Current >500mA/ Power>500mW |                                       |
|                    | Current >1A/ Power>1W       |                                       |
|                    | Current >2A/ Power>2W       |                                       |
|                    | Current >5A/ Power>5W       |                                       |
| Send status of     | 0-100                       | Adjustment when a message shall be    |
| service hours      | [0h]                        | sent                                  |
| every [h]          |                             |                                       |
| Send signal of     | 0-250                       | Adjustment when a service is required |
| service atx10h     | [0h]                        |                                       |
| intervals          |                             |                                       |

Table 32: Reverse counter to next service

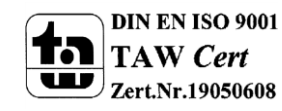

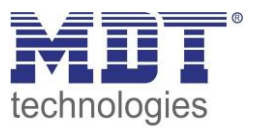

The reverse counter to the next service can count the operating hours in which the channel is active. These can be counted back as well when the channel is switched on as when a determined current value is exceeded.

The value when a service is required can be adjusted with the setting "Send signal of service at". When this service time runs out, the dependent communication object "Service required" sends a service requirement. The setting 0h deactivates this function and so also the one described below. Via the setting "Send status of service hours every ... h" can be adjusted in which steps the object "Time to next service" sends a message with the remaining operating hours before the next service. The setting 0h deactivates this function.

| Number | Name                     | Length | Usage                                          |
|--------|--------------------------|--------|------------------------------------------------|
| 29     | Time to the next service | 2 Byte | sends the remaining time to the next service   |
| 30     | Reset service            | 1 Bit  | resets service time back to the adjusted value |
| 31     | Service required         | 1 Bit  | reports that a service is required             |

The following chart shows the relevant communication objects for this parameter:

Table 33: Communication object reverse counter to next service

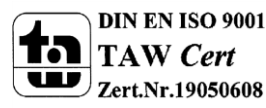

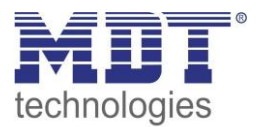

### **6 Central functions & Total functions**

### **6.1 General settings**

The following figure shows the available settings:

| Startup timeout                | 1        | sec. |
|--------------------------------|----------|------|
| Send cyclic object "Operating" | 10 min   | •    |
| Send group status              | no send  | •    |
| Behavior after programming     | no reset | T    |

Figure 26: Menu general settings

#### The following table shows the available settings:

| ETS-text                   | Dynamic range                                   | comment                                |
|----------------------------|-------------------------------------------------|----------------------------------------|
|                            | [default value]                                 |                                        |
| Startup timeout            | 0-100sec                                        | Setting of the startup timeout         |
|                            | [1 sec]                                         |                                        |
| Send cyclic operation      | no send                                         | Activating a cyclic operating telegram |
| telegram                   | <ul> <li>10min – 24h</li> </ul>                 | for failure detection                  |
| Send group state           | no send                                         | Activation of a group state            |
|                            | <ul> <li>on request</li> </ul>                  |                                        |
|                            | <ul> <li>on changes</li> </ul>                  |                                        |
| Behavior after programming | no reset                                        | Defines if the counter is reset after  |
|                            | <ul> <li>reset intermediate meter</li> </ul>    | programming of the device              |
|                            | <ul> <li>reset intermediate and main</li> </ul> |                                        |
|                            | meter                                           |                                        |

Table 34: General settings

The following table shows the available communication objects:

| Number  | Name          | Length | Usage                             |
|---------|---------------|--------|-----------------------------------|
| 132/240 | Operating     | 1 Bit  | sends cyclic "Operating" telegram |
| 136/244 | Group state   | 4 Byte | sends state of all channels       |
| 135/243 | Voltage error | 1 Bit  | sends a voltage error             |

 Table 35: General communication objects

The object voltage error is always shown and sends an error of a channel is active with total voltage monitoring, but no voltage is applied. For adding a channel to the total voltage monitoring, the option must be enabled by the following parameter:

yes

| Add the channe | l to tota | l voltage | monitoring |
|----------------|-----------|-----------|------------|
|----------------|-----------|-----------|------------|

Figure 27: Adding a channel for total voltage monitoring

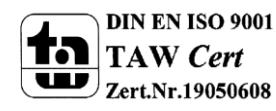

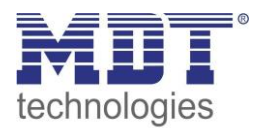

### 6.2 Settings for cost calculation

The following figure shows the menu settings for cost calculation:

| Cost calculated over                         | one constant value (day)    | •     |
|----------------------------------------------|-----------------------------|-------|
| Electricity tariff for day                   | 0,22                        | €/kWh |
| DPT for object "Current electricity price"   | 4Byte floating value [euro] | •     |
| DPT for costs at intermediate and main meter | 2Byte floating value [euro] | •     |

Figure 28: Menu settings for cost calculation

Costs can be calculated separately for day and night. The current electricity tariff can be set via constant or variable values. Subsequent the different methods are described:

#### One constant value (day):

At this setting, one constant electricity tariff is set via the parameter and is valid for day and night:

| ETS-text                   | Dynamic range                             | comment                                |
|----------------------------|-------------------------------------------|----------------------------------------|
|                            | [default value]                           |                                        |
| Cost calculated over       | one constant value (day)                  | Adjustment how the costs are           |
|                            |                                           | calculated                             |
| Electricity tariff for day | 0-10€/kWh                                 | Setting the current electricity tariff |
| DPT for object "Current    | 4 Byte Floating[Cent]                     | Adjustment how the object "Current     |
| electricity price"         | <ul> <li>2 Byte Floating[Cent]</li> </ul> | electricity price" is sent             |
|                            | 4 Byte Floating[Euro]                     |                                        |
|                            | <ul> <li>2 Byte Floating[Euro]</li> </ul> |                                        |
| DPT for costs at           | 4 Byte Floating[Cent]                     | Adjustment how the costs are sent at   |
| intermediate and main      | <ul> <li>2 Byte Floating[Cent]</li> </ul> | the intermediate and main meter ->     |
| meter                      | 4 Byte Floating[Euro]                     | valid for all channels                 |
|                            | <ul> <li>2 Byte Floating[Euro]</li> </ul> |                                        |

 Table 36: Settings for cost calculation->one constant value

The following table shows the available communication objects:

| Number                                                                     | Name                      | Length   | Usage                                 |
|----------------------------------------------------------------------------|---------------------------|----------|---------------------------------------|
| 131/239                                                                    | Current electricity price | 2/4 Byte | Sending the current electricity price |
| Table 27. Communication alterts for and calculation being constant actions |                           |          |                                       |

Table 37: Communication objects for cost calculation->one constant value

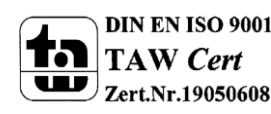

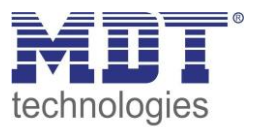

#### Two constant values:

At this setting, two constant values for day and night are set by the parameter. It can be set as the day/night switchover takes place:

| ETS-text                     | Dynamic range                             | comment                                    |
|------------------------------|-------------------------------------------|--------------------------------------------|
|                              | [default value]                           |                                            |
| Cost calculated over         | two constant values (day/night)           | Adjustment how the costs are               |
|                              |                                           | calculated                                 |
| Electricity tariff for day   | 0-10€/kWh                                 | Setting the current electricity tariff for |
|                              |                                           | day                                        |
| Electricity tariff for night | 0-10€/kWh                                 | Setting the current electricity tariff for |
|                              |                                           | night                                      |
| DPT for object "Current      | 4 Byte Floating[Cent]                     | Adjustment how the object "Current         |
| electricity price"           | 2 Byte Floating[Cent]                     | electricity price" is sent                 |
|                              | 4 Byte Floating[Euro]                     |                                            |
|                              | <ul> <li>2 Byte Floating[Euro]</li> </ul> |                                            |
| Control change day<->night   | Day/Night-object                          | Adjustment how the switchover              |
| over                         | (Day=1/Night=0)                           | between day/night takes place, at the      |
|                              | <ul> <li>Day/Night-object</li> </ul>      | setting via time, two times can be set     |
|                              | (Day=0/Night=1)                           | for switching into day- and into night-    |
|                              | <ul> <li>Time</li> </ul>                  | mode                                       |
| DPT for costs at             | 4 Byte Floating[Cent]                     | Adjustment how the costs are sent at       |
| intermediate and main        | 2 Byte Floating[Cent]                     | the intermediate and main meter ->         |
| meter                        | 4 Byte Floating[Euro]                     | valid for all channels                     |
|                              | <ul> <li>2 Byte Floating[Euro]</li> </ul> |                                            |

 Table 38: Settings for cost calculation->two constant values

The following table shows the available communication objects:

| Number  | Name                      | Length   | Usage                                                                                                    |
|---------|---------------------------|----------|----------------------------------------------------------------------------------------------------|
| 131/239 | Current electricity price | 2/4 Byte | Sending the current electricity price                                                                                          |
| 132/242 | Slave time                | 4 Byte   | Receiving the time for day/night switchover at day/night switchover by time                                                    |
| 133/241 | Day/night                 | 1 Bit    | Receiving a day/night command for the day/night switchover at day/night switchover at day/night switchover by day/night object |

 Table 39: Communication objects for cost calculation->two constant values

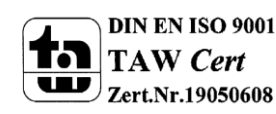

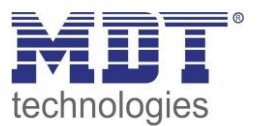

#### One variable value:

At this setting, the current electricity price is sent via a communication object and is valid for day and night:

| ETS-text                | Dynamic range                             | comment                              |
|-------------------------|-------------------------------------------|--------------------------------------|
|                         | [default value]                           |                                      |
| Cost calculated over    | one variable value (day)                  | Adjustment how the costs are         |
|                         |                                           | calculated                           |
| DPT for object "Current | 4 Byte Floating[Cent]                     | Adjustment how the object "Current   |
| electricity price"      | <ul> <li>2 Byte Floating[Cent]</li> </ul> | electricity price" is sent           |
|                         | 4 Byte Floating[Euro]                     |                                      |
|                         | <ul> <li>2 Byte Floating[Euro]</li> </ul> |                                      |
| DPT for costs at        | 4 Byte Floating[Cent]                     | Adjustment how the costs are sent at |
| intermediate and main   | <ul> <li>2 Byte Floating[Cent]</li> </ul> | the intermediate and main meter ->   |
| meter                   | 4 Byte Floating[Euro]                     | valid for all channels               |
|                         | <ul> <li>2 Byte Floating[Euro]</li> </ul> |                                      |

Table 40: Settings for cost calculation->one variable value

The following table shows the available communication objects:

| Number                                                                   | Name                      | Length   | Usage                                 |
|--------------------------------------------------------------------------|---------------------------|----------|---------------------------------------|
| 129/237                                                                  | Electricity price for day | 2/4 Byte | Sending a new electricity price       |
| 131/239Current electricity price2                                        |                           | 2/4 Byte | Sending the current electricity price |
| Table 41. Communication objects for east calculation bene variable value |                           |          |                                       |

Table 41: Communication objects for cost calculation->one variable value

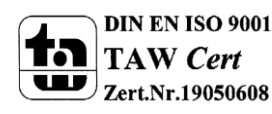

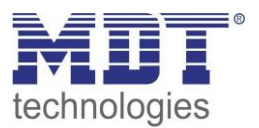

#### Two variable values:

At this setting, the current electricity price is sent via two communication objects, separately for day and night:

| ETS-text                   | Dynamic range                             | comment                                 |
|----------------------------|-------------------------------------------|-----------------------------------------|
|                            | [default value]                           |                                         |
| Cost calculated over       | two variable values (day/night)           | Adjustment how the costs are            |
|                            |                                           | calculated                              |
| DPT for object "Current    | 4 Byte Floating[Cent]                     | Adjustment how the object "Current      |
| electricity price"         | <ul> <li>2 Byte Floating[Cent]</li> </ul> | electricity price" is sent              |
|                            | <ul> <li>4 Byte Floating[Euro]</li> </ul> |                                         |
|                            | <ul> <li>2 Byte Floating[Euro]</li> </ul> |                                         |
| Control change day<->night | Day/Night-object                          | Adjustment how the switchover           |
| over                       | (Day=1/Night=0)                           | between day/night takes place, at the   |
|                            | <ul> <li>Day/Night-object</li> </ul>      | setting via time, two times can be set  |
|                            | (Day=0/Night=1)                           | for switching into day- and into night- |
|                            | <ul> <li>Time</li> </ul>                  | mode                                    |
| DPT for costs at           | 4 Byte Floating[Cent]                     | Adjustment how the costs are sent at    |
| intermediate and main      | <ul> <li>2 Byte Floating[Cent]</li> </ul> | the intermediate and main meter ->      |
| meter                      | <ul> <li>4 Byte Floating[Euro]</li> </ul> | valid for all channels                  |
|                            | <ul> <li>2 Byte Floating[Euro]</li> </ul> |                                         |

 Table 42: Settings for cost calculation->two variable values

The following table shows the available communication objects:

| Number  | Name                        | Length   | Usage                                       |
|---------|-----------------------------|----------|---------------------------------------------|
| 129/237 | Electricity price for day   | 2/4 Byte | Sending a new electricity price for day     |
| 130/238 | Electricity price for night | 2/4 Byte | Sending a new electricity price for night   |
| 131/239 | Current electricity price   | 2/4 Byte | Sending the current electricity price       |
| 132/242 | Slave time                  | 4 Byte   | Receiving the time for day/night switchover |
|         |                             |          | at day/night switchover by time             |
| 133/241 | Day/night                   | 1 Bit    | Receiving a day/night command for the       |
|         |                             |          | day/night switchover at day/night           |
|         |                             |          | switchover by day/night object              |

Table 43: Communication objects for cost calculation->two variable values

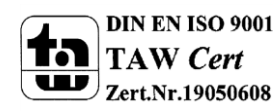

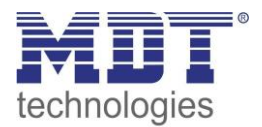

### 6.3 Total active power

| Enable total active power                | Yes 🔹                                  |
|------------------------------------------|----------------------------------------|
| Object setting                           | 4Byte floating value in W (DPT 14.056) |
| Send value at change                     | 7% 🔹                                   |
| Send value cyclic                        | no send 🔹                              |
|                                          |                                        |
| Monitoring exceeding of load             | active •                               |
| Value for exceeding of load in W [03680] | 100                                    |
| Hysteresis in %                          | 10                                     |
| Behavior at exceeding                    | send nothing 🔹                         |
| Behavior at not exceeding                | send OFF-telegram 🔹                    |
| Send cyclic                              | no send 🔹                              |
| Retention time by exceeding in sec.      | 0                                      |
|                                          |                                        |
| Monitoring falling below of load         | not active 🔹                           |
|                                          |                                        |

The following figure shows the menu for the total active power:

Figure 29: Menu total active power

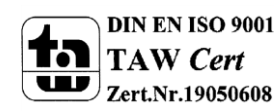

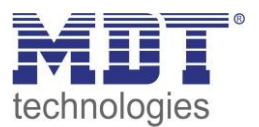

The following table shows the available settings:

| ETS-text                         | Dynamic range                                   | comment                                   |
|----------------------------------|-------------------------------------------------|-------------------------------------------|
|                                  | [default value]                                 |                                           |
| General Settings                 |                                                 |                                           |
| Object selection                 | 4 Byte floating value in W                      | defines the communication object of       |
|                                  | (DPT14.056)                                     | the measured active power                 |
|                                  | <ul> <li>2 Byte floating value in kW</li> </ul> |                                           |
|                                  | (DPT9.024)                                      |                                           |
| Send value at changes            | no send, 5%-75%                                 | defines the sending behavior of the       |
|                                  | [no send]                                       | measured active power                     |
| Send cyclic                      | no send, 5min-24h                               | defines the sending behavior of the       |
|                                  | [no send]                                       | measured active power                     |
| Settings for load monitoring(adj | ustable for exceeding and underflow             | <i>v</i> ):                               |
| Value for exceedance/lower       | 0 - 3680                                        | defines the threshold for triggering an   |
| deviation of load                |                                                 | action for exceedance/deviating           |
| Hysteresis in %                  | 10-100%                                         | defines the hysteresis                    |
|                                  | [10%]                                           |                                           |
| Behavior at                      | send nothing                                    | defines the action for                    |
| exceeding/deviating              | send ON-telegram                                | exceedance/deviating of the set           |
|                                  | send OFF-telegram                               | threshold:                                |
|                                  | send ON-telegram and                            | Send ON/OFF telegram: The object          |
|                                  | channel OFF                                     | sends the adjusted telegram.              |
|                                  | send OFF-telegram and                           | Send ON/OFF telegram and channel          |
|                                  | channel OFF                                     | <b>OFF:</b> The object sends the adjusted |
|                                  |                                                 | telegram and the channel is switched      |
|                                  |                                                 | off                                       |
| Behavior at not                  | send nothing                                    | defines the action for                    |
| exceeding/deviating              | send ON-telegram                                | exceedance/deviating of the adjusted      |
|                                  | send OFF-telegram                               | threshold; description see before         |
|                                  | send ON-telegram and                            |                                           |
|                                  | channel OFF                                     |                                           |
|                                  | send OFF-telegram and                           |                                           |
|                                  | channel OFF                                     |                                           |
| Send cyclic                      | no send, 5min-24h                               | The telegram for exceedance/deviating     |
|                                  | [no send]                                       | is sent cyclic                            |
| Retention time by                | 0-30000                                         | defines a retention time, which must      |
| exceedance/deviating in sec.     | [0]                                             | run out at an exceedance/deviating        |
|                                  |                                                 | before a telegram is sent                 |

Table 44: Menu total active power

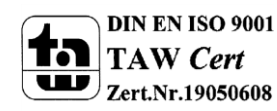

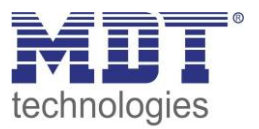

The active power measurement possible by simultaneous measurement of current and voltage output of the real active power. So the returned value is no longer a "theoretical" power at rated voltage, but the real power.

For the active power measurement, a monitoring of the load can be enabled and triggering specific actions. At the exceedance of load, the **hysteresis** causes a shift of the cut-off threshold. So, a hysteresis of 10% and a value for load exceeding of 100W causes a value for exceedance of 100W, which is only turned off when the measured value falls below 90W. In the underrun, a hysteresis of 10% and a value for underrun of 100W causes an active lower deviation of load at 100W, which is released until the value exceeds 110W again.

The **retention time by exceedance/deviating** specifies how long ab exceedance/deviation must be measured for the output before the action for exceedance/deviation is triggered. So a retention time by exceedance of 10s causes that an exceedance must be measured for 10s before the action for exceedance is triggered. The retention time works with the hysteresis output. Thus, if an exceedance is measured, the power must fall below the hysteresis value for stopping the retention time timer.

For adding a channel to the evaluation of the total active power, this setting must be enabled for the channel:

| Add the channel to total current measurement | yes 🔻 |
|----------------------------------------------|-------|
|                                              |       |

Figure 30: Add channel to evaluation of total active power

| Number  | Name                  | Length  | Usage                                   |
|---------|-----------------------|---------|-----------------------------------------|
| 110/218 | Total active power –  | 2 Byte/ | Sending the total active power          |
|         | Total value           | 4 Byte  |                                         |
| 113/221 | Total active power –  | 1 Bit   | Sending an exceedance of a certain load |
|         | Exceedance of Load    |         |                                         |
| 114/222 | Total active power –  | 1 Bit   | Sending falling below a certain load    |
|         | Falling below of Load |         |                                         |

The following table shows the available communication objects:

Table 45: Communication objects - total active power

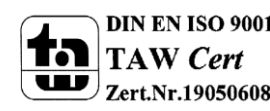

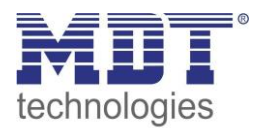

### **6.4 Total current**

| Enable total current                              | Yes 🔹                   |
|---------------------------------------------------|-------------------------|
| Object setting                                    | Value in mA (DPT 7.012) |
| Send value at change                              | no send 🔹               |
| Retention time by exceeding in sec.               | no send 🔹               |
|                                                   |                         |
| Monitoring exceeding of current                   | active •                |
| Value for exceeding of current in mA [3<br>16000] | 100                     |
| Hysteresis in %                                   | 10                      |
| Behavior at exceeding                             | send nothing            |
| Behavior at not exceeding                         | send nothing            |
| Send cyclic                                       | no send 🔹               |
| Retention time by exceeding in sec.               | 0                       |
|                                                   |                         |
| Monitoring falling below of current               | not active              |

The following figure shows the menu for the total active power:

Figure 31: Menu total current

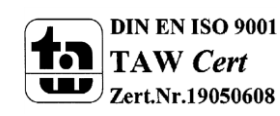

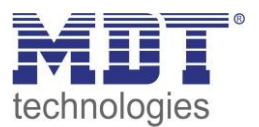

The following table shows the available settings:

| ETS-text                          | Dynamic range                              | comment                                   |
|-----------------------------------|--------------------------------------------|-------------------------------------------|
|                                   | [default value]                            |                                           |
| General Settings                  |                                            |                                           |
| Object selection                  | <ul> <li>Value in mA (DPT7.012)</li> </ul> | defines the communication object of       |
|                                   | <ul> <li>Floating value in mA</li> </ul>   | the measured current                      |
|                                   | (DPT9.021)                                 |                                           |
|                                   | <ul> <li>Floating value in A</li> </ul>    |                                           |
|                                   | (DPT14.019)                                |                                           |
| Send value at changes             | no send, 5%-75%                            | defines the sending behavior of the       |
|                                   | [no send]                                  | measured current                          |
| Send cyclic                       | no send, 5min-24h                          | defines the sending behavior of the       |
|                                   | [no send]                                  | measured current                          |
| Settings for current monitoring(a | adjustable for exceeding and under         | flow):                                    |
| Value for exceedance/lower        | 0 - 16000                                  | defines the threshold for triggering an   |
| deviation of load                 |                                            | action for exceedance/deviating           |
| Hysteresis in %                   | 10-100%                                    | defines the hysteresis                    |
|                                   | [10%]                                      |                                           |
| Behavior at                       | send nothing                               | defines the action for                    |
| exceeding/deviating               | send ON-telegram                           | exceedance/deviating of the set           |
|                                   | send OFF-telegram                          | threshold:                                |
|                                   | send ON-telegram and                       | Send ON/OFF telegram: The object          |
|                                   | channel OFF                                | sends the adjusted telegram.              |
|                                   | send OFF-telegram and                      | Send ON/OFF telegram and channel          |
|                                   | channel OFF                                | <b>OFF:</b> The object sends the adjusted |
|                                   |                                            | telegram and the channel is switched      |
|                                   |                                            | off                                       |
| Behavior at not                   | send nothing                               | defines the action for                    |
| exceeding/deviating               | send ON-telegram                           | exceedance/deviating of the adjusted      |
|                                   | send OFF-telegram                          | threshold; description see before         |
|                                   | send ON-telegram and                       |                                           |
|                                   | channel OFF                                |                                           |
|                                   | send OFF-telegram and                      |                                           |
|                                   | channel OFF                                |                                           |
| Send cyclic                       | no send, 5min-24h                          | The telegram for exceedance/deviating     |
|                                   | [no send]                                  | is sent cyclic                            |
| Retention time by                 | 0-30000                                    | defines a retention time, which must      |
| exceedance/deviating in sec.      | [0]                                        | run out at an exceedance/deviating        |
|                                   |                                            | before a telegram is sent                 |

Table 46: Menu current measurement

The behavior of the hysteresis and the retention time is described in 6.3 .

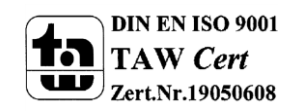

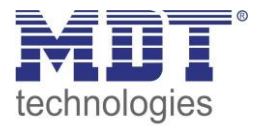

Ŧ

For adding a channel to the evaluation of the total current, this setting must be enabled for the channel:

Add the channel to total current measurement yes

Figure 32: Add channel to evaluation of total current

The following table shows the available communication objects:

| Number  | Name                  | Length  | Usage                                       |
|---------|-----------------------|---------|---------------------------------------------|
| 111/219 | Total current – Total | 2 Byte/ | Sending the total current                   |
|         | value                 | 4 Byte  |                                             |
| 115/223 | Total current –       | 1 Bit   | Sending an exceeding of an adjusted current |
|         | Exceedance of current |         |                                             |
| 116/224 | Total current – Lower | 1 Bit   | Sending falling below an adjusted current   |
|         | deviation of current  |         |                                             |

Table 47: Communication objects total current

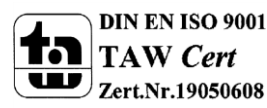

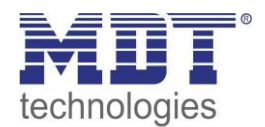

### 6.5 Total energy meter and cost counter

| The following | figure  | shows the | menu tota | lenergy | meter | and cost | counter. |
|---------------|---------|-----------|-----------|---------|-------|----------|----------|
| The following | inguies | shows the | menu tota | lenergy | meter | anu cosi | counter. |

| Enable total energy meter and cost counter | Yes 🔹                    |
|--------------------------------------------|--------------------------|
| Intermediate meter                         |                          |
| Object setting                             | Value in Wh (DPT 13.010) |
| Send actual count at changes               | not active               |
| Send meter reading cyclic                  | no send 🔹                |
| Send actual cost at changes                | not active               |
| Send actual cost cyclic                    | no send 🔹                |
| · · · · · · ·                              |                          |
| Main meter                                 |                          |
| Send actual count at changes               | not active 🔹             |
| Send meter reading cyclic                  | 5 min 🔹                  |
| Send actual cost at changes                | not active               |
| Send actual cost cyclic                    | no send 🔻                |
|                                            |                          |
| Activate Event A with                      | not active               |
|                                            |                          |
| Activate Event B with                      | not active 🔹             |
|                                            |                          |

Figure 33: Menu total energy meter and cost counter

# For adding a channel to the evaluation of the total current, this setting must be enabled for the channel:

| Add the channel to total current measurement | yes 🔹 |    |
|----------------------------------------------|-------|----|
|                                              |       | i. |

Figure 34: Add channel to evaluation of total energy meter and cost counter

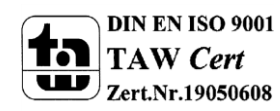

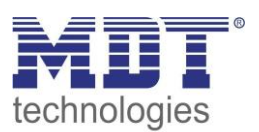

| The following table shows the available settings: |                                             |                                          |  |  |
|---------------------------------------------------|---------------------------------------------|------------------------------------------|--|--|
| ETS-text                                          | Dynamic range                               | comment                                  |  |  |
|                                                   | [default value]                             |                                          |  |  |
| Object setting for intermediate                   | <ul> <li>Value in Wh(DPT13.010)</li> </ul>  | defines if the intermediate meter is     |  |  |
| meter                                             | <ul> <li>Value in kWh(DPT13.013)</li> </ul> | counted in watt hours or kilo watt hours |  |  |
| Send main meter reading cyclic                    | no send, 5min-24h                           | defines the sending behavior of the      |  |  |
|                                                   | [no send]                                   | main meter                               |  |  |
| Send intermediate meter                           | no send, 5min-24h                           | defines the sending behavior of the      |  |  |
| reading cyclic                                    | [no send]                                   | intermediate meter                       |  |  |
| Send actual cost at changes                       | not active                                  | Setting if the actual cost is sent at    |  |  |
|                                                   | <ul> <li>active</li> </ul>                  | changes                                  |  |  |
| Send actual cost all€                             | 1-255€                                      | Sending interval for sending at changes  |  |  |
|                                                   | [10€]                                       |                                          |  |  |
| Send actual cost cyclic                           | no send, 5min-24h                           | Cyclic sending of the costs              |  |  |
|                                                   | [no send]                                   |                                          |  |  |

Table 48: Menu total energy meter and cost counter

The switch actuator with active power measurement offers two meter for counting the electrical power, intermediate and main meter. The intermediate meter can count as well watt hours as kilo watt hours and can be used for shorter counting periods.

Additional the costs of each meter can be calculated. The current electrical tariff must be set in the menu Central functions -> Settings for cost calculation, described in 6.2.

Furthermore counting periods for day and night are available. So, differentiated costs can be calculated. Also the method for day/night switchover can be set in the menu Central functions -> Settings for cost calculation, described in 6.2.

| Number  | Name                       | Length | Usage                                        |
|---------|----------------------------|--------|----------------------------------------------|
| 117/225 | Total intermediate meter - | 4 Byte | Current value of intermediate meter          |
|         | Active Energy Wh/kwh       |        |                                              |
| 118/226 | Total intermediate meter - | 4 Byte | Current cost value of intermediate meter     |
|         | Display costs in Euro      |        |                                              |
| 119/227 | Total intermediate meter - | 4 Byte | Current value of intermediate meter in day   |
|         | Meter reading for day      |        | mode                                         |
| 120/228 | Total intermediate meter - | 4 Byte | Current value of intermediate meter in night |
|         | Meter reading for night    |        | mode                                         |
| 121/229 | Total intermediate meter - | 1 Bit  | Resetting the intermediate meter             |
|         | Reset                      |        |                                              |
| 122/230 | Total main meter - Active  | 4 Byte | Current value of main meter                  |
|         | Energy Wh/kwh              |        |                                              |
| 123/231 | Total main meter - Display | 4 Byte | Current cost value of main meter             |
|         | costs in Euro              |        |                                              |
| 124/232 | Total main meter - Meter   | 4 Byte | Current value of main meter in day mode      |
|         | reading for day            |        |                                              |
| 125/233 | Total main meter - Meter   | 4 Byte | Current value of main meter in night mode    |
|         | reading for night          |        |                                              |
| 126/234 | Total main meter - Reset   | 1 Bit  | Resetting the main meter                     |

The following table shows the available communication objects:

Table 49: Communication objects total energy meter and cost counter

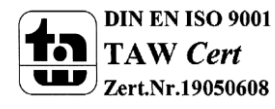

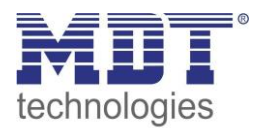

#### 6.5.1 Events

Two events can be set, which are released when the meter reaches an adjusted value:

| Activate Event A with    | final value at main meter |
|--------------------------|---------------------------|
| Final value              | 200 💮 kWh                 |
| With object "Event A"    | send OFF-telegram 🔹       |
| All values of main meter | no send 🔹                 |
| Reset of main meter      | not active                |
|                          |                           |

Figure 35: Events for meter

The following table shows the available settings:

| ETS-text                        | Dynamic range                                    | comment                                     |  |
|---------------------------------|--------------------------------------------------|---------------------------------------------|--|
|                                 | [default value]                                  |                                             |  |
| Activate Event A with           | not active                                       | Adjustment how an event is released:        |  |
|                                 | <ul> <li>final value at intermediate</li> </ul>  | Final value at intermediate/main            |  |
|                                 | meter                                            | meter:                                      |  |
|                                 | <ul> <li>final value at main meter</li> </ul>    | Event is released at a certain value.       |  |
|                                 | <ul> <li>final value of costs at</li> </ul>      | Final value of costs at                     |  |
|                                 | intermediate meter                               | intermediate/main meter:                    |  |
|                                 | <ul> <li>final value of costs at main</li> </ul> | Event is released at a certain cost value.  |  |
|                                 | meter                                            | Time:                                       |  |
|                                 | ■ time                                           | Event is released cyclic at a certain time. |  |
|                                 | period                                           | Period:                                     |  |
|                                 |                                                  | Event is released after a certain period    |  |
|                                 |                                                  | of time.                                    |  |
| With object "Event A"           | send OFF-telegram                                | Adjustment which value is sent at the       |  |
|                                 | send ON-telegram                                 | event                                       |  |
| All values of main/intermediate | no send                                          | Adjustment if the current value of the      |  |
| meter                           | send                                             | meter is sent at the event                  |  |
| Reset of main/intermediate      | not active                                       | Adjustment if the meter is reset at the     |  |
| meter                           | <ul> <li>active</li> </ul>                       | event                                       |  |

Table 50: Events for energy meter

The following table shows the available communication objects:

| Number  | Name    | Length | Usage           |
|---------|---------|--------|-----------------|
| 127/235 | Event A | 1 Bit  | Sending Event A |
| 128/236 | Event B | 1 Bit  | Sending Event B |

Table 51: Communication objects for events of total active power meter and cost counter

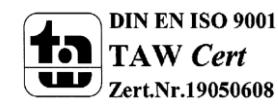

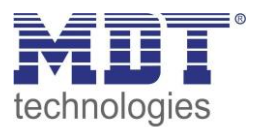

# 7 Index

### 7.1 List of figures

| Figure 2: Overview Hardware6Figure 3: Operating mode21Figure 4: Central function22Figure 5: Blocking function22Figure 6: Switching output24Figure 7: On/Off delay26Figure 8: Logical functions27Figure 9: Overview Logic function27Figure 9: Overview Logic function27Figure 10: Scene function29Figure 11: Sub function scene30Figure 12: Programming of scenes33Figure 13: Staircase34Figure 14: Staircase time36Figure 15: Warning timer & prewarning time37Figure 16: Manual switch off38Figure 19: Advanced power output42Figure 20: Menu "Active power measurement"39Figure 21: Menu "Active power measurement39Figure 22: Menu wheter47Figure 23: Events for meter49Figure 24: Operating hours counter50Figure 25: Reverse counter to next service51Figure 29: Menu settings for cost calculation54Figure 29: Menu settings for cost calculation54Figure 31: Menu total current60Figure 32: Add channel to evaluation of total current63Figure 33: Menu total current63Figure 34: Add channel to evaluation of total current64Figure 35: Events for meter64Figure 35: Events for meter64Figure 35: Events for meter64Figure 35: Events for meter64Figure 35: Events for mete                                                                              | Figure 1: Exemplary Circuit Diagram                                         | 5    |
|----------------------------------------------------------------------------------------------------|-----------------------------------------------------------------------------|------|
| Figure 3: Operating mode.21Figure 4: Central function22Figure 5: Blocking function22Figure 6: Switching output24Figure 7: On/Off delay26Figure 9: Overview Logic function27Figure 9: Overview Logic function27Figure 9: Overview Logic function29Figure 11: Sub function scene30Figure 12: Programming of scenes33Figure 13: Staircase34Figure 14: Staircase time36Figure 15: Warning time & prewarning time37Figure 16: Manual switch off38Figure 17: Extend staircase time38Figure 18: Menu "Active power measurement"39Figure 20: Menu current measurement42Figure 21: Menu voltage measurement43Figure 22: Menu Meter.47Figure 23: Events for meter49Figure 24: Operating hours counter40Figure 25: Reverse counter to next service51Figure 26: Menu general settings53Figure 27: Adding a channel for total voltage monitoring53Figure 29: Menu total active power58Figure 31: Menu total current58Figure 32: Add channel to evaluation of total active power60Figure 33: Menu total energy meter and cost counter64Figure 34: Add channel to evaluation of total active power64Figure 35: Events for meter64Figure 35: Events for meter64                                                                                                    | Figure 2: Overview Hardware                                                 | 6    |
| Figure 4: Central function22Figure 5: Blocking function22Figure 6: Switching output24Figure 7: On/Off delay26Figure 8: Logical functions27Figure 9: Overview Logic function27Figure 10: Scene function29Figure 11: Sub function scene30Figure 12: Programming of scenes33Figure 13: Staircase34Figure 14: Staircase time36Figure 15: Warning time & prewarning time37Figure 16: Manual switch off38Figure 17: Extend staircase time39Figure 18: Menu "Active power measurement"39Figure 20: Menu current measurement42Figure 21: Menu voltage measurement43Figure 22: Menu Meter47Figure 23: Events for meter49Figure 24: Operating hours counter50Figure 25: Reverse counter to next service51Figure 26: Menu general settings53Figure 27: Adding a channel for total voltage monitoring53Figure 29: Menu total active power58Figure 30: Add channel to evaluation of total current54Figure 31: Menu total current.60Figure 32: Add channel to evaluation of total current64Figure 33: Events for meter64Figure 35: Events for meter64Figure 35: Events for meter64                                                                                                    | Figure 3: Operating mode                                                    | . 21 |
| Figure 5: Blocking function22Figure 6: Switching output24Figure 7: On/Off delay26Figure 8: Logical functions27Figure 9: Overview Logic function27Figure 10: Scene function29Figure 11: Sub function scene30Figure 12: Programming of scenes33Figure 13: Staircase34Figure 14: Staircase time36Figure 15: Warning time & prewarning time37Figure 16: Manual switch off38Figure 17: Extend staircase time38Figure 19: Advanced power output42Figure 20: Menu current measurement43Figure 21: Menu voltage measurement43Figure 23: Events for meter49Figure 24: Operating hours counter50Figure 25: Reverse counter to next service51Figure 20: Menu general settings53Figure 20: Menu settings for cost calculation53Figure 21: Menu settings for cost calculation54Figure 22: Menu settings for cost calculation54Figure 30: Add channel to evaluation of total active power60Figure 31: Menu total current63Figure 32: Add channel to evaluation of total current63Figure 33: Menu total energy meter and cost counter64Figure 35: Events for meter64Figure 35: Events for meter64Figure 35: Events for meter64Figure 35: Events for meter64                                                                                                    | Figure 4: Central function                                                  | . 22 |
| Figure 6: Switching output24Figure 7: On/Off delay26Figure 8: Logical functions27Figure 9: Overview Logic function27Figure 10: Scene function29Figure 11: Sub function scene30Figure 12: Programming of scenes33Figure 13: Staircase34Figure 14: Staircase time36Figure 15: Warning time & prewarning time37Figure 16: Manual switch off38Figure 17: Extend staircase time38Figure 18: Menu "Active power measurement"39Figure 20: Menu current measurement42Figure 21: Menu voltage measurement43Figure 22: Quent Meter47Figure 23: Events for meter49Figure 24: Operating hours counter.50Figure 25: Reverse counter to next service51Figure 26: Menu general settings53Figure 29: Menu total active power58Figure 29: Menu total active power58Figure 30: Add channel for total voltage monitoring53Figure 31: Menu total active power58Figure 31: Menu total current60Figure 32: Add channel to evaluation of total current63Figure 33: Menu total energy meter and cost counter64Figure 35: Events for meter64Figure 35: Events for meter64                                                                                                    | Figure 5: Blocking function                                                 | . 22 |
| Figure 7: On/Off delay26Figure 8: Logical functions27Figure 9: Overview Logic function27Figure 10: Scene function scene20Figure 11: Sub function scene30Figure 12: Programming of scenes33Figure 13: Staircase34Figure 14: Staircase time36Figure 15: Warning timer & prewarning time37Figure 16: Manual switch off38Figure 17: Extend staircase time38Figure 18: Menu "Active power measurement"39Figure 20: Menu current measurement43Figure 21: Menu voltage measurement43Figure 22: Reverse counter to next service50Figure 23: Reverse counter to next service51Figure 26: Menu dencal settings53Figure 27: Adding a channel for total voltage monitoring53Figure 29: Menu total active power58Figure 29: Menu total active power58Figure 29: Menu total active power58Figure 21: Rout settings53Figure 23: Reverse counter to next service51Figure 24: Operating hours counter54Figure 25: Reverse counter to next service54Figure 29: Menu total active power58Figure 30: Add channel to evaluation of total active power60Figure 31: Menu total current61Figure 32: Add channel to evaluation of total current and cost counter64Figure 33: Menu total energy meter and cost counter64Figure 35: Events for meter64Figure 35: Eve                        | Figure 6: Switching output                                                  | . 24 |
| Figure 8: Logical functions27Figure 9: Overview Logic function27Figure 10: Scene function29Figure 11: Sub function scene30Figure 12: Programming of scenes33Figure 13: Staircase34Figure 14: Staircase time36Figure 15: Warning timer & prewarning time37Figure 16: Manual switch off38Figure 17: Extend staircase time38Figure 18: Menu "Active power measurement"39Figure 20: Menu current measurement42Figure 21: Menu voltage measurement43Figure 22: Menu Meter47Figure 23: Events for meter49Figure 24: Operating hours counter50Figure 25: Reverse counter to next service51Figure 26: Menu general settings53Figure 27: Adding a channel for total voltage monitoring53Figure 29: Menu total active power50Figure 29: Menu total active power50Figure 21: Menu voltage not contail active power53Figure 23: Events for meter53Figure 24: Operating hours counter53Figure 25: Reverse counter to next service51Figure 26: Menu general settings53Figure 31: Menu total active power60Figure 31: Menu total active power60Figure 32: Add channel to evaluation of total active power64Figure 33: Menu total energy meter and cost counter64Figure 35: Events for meter64Figure 35: Events for meter64 <td>Figure 7: On/Off delay</td> <td>. 26</td>        | Figure 7: On/Off delay                                                      | . 26 |
| Figure 9: Overview Logic function27Figure 10: Scene function29Figure 11: Sub function scene30Figure 12: Programming of scenes33Figure 13: Staircase34Figure 14: Staircase time36Figure 15: Warning timer & prewarning time37Figure 16: Manual switch off38Figure 17: Extend staircase time38Figure 18: Menu "Active power measurement"39Figure 19: Advanced power output42Figure 20: Menu current measurement43Figure 21: Menu voltage measurement45Figure 22: Menu Meter47Figure 23: Events for meter49Figure 24: Operating hours counter, service51Figure 25: Reverse counter to next service51Figure 27: Adding a channel for total voltage monitoring53Figure 29: Menu total active power53Figure 29: Menu total active power53Figure 30: Add channel to evaluation of total active power60Figure 31: Menu total current61Figure 32: Add channel to evaluation of total current63Figure 33: Menu total energy meter and cost counter64Figure 34: Add channel to evaluation of total energy meter and cost counter64Figure 35: Events for meter64Figure 35: Events for meter64Figure 35: Events for meter64Figure 35: Events for meter64Figure 35: Events for meter64Figure 35: Events for meter64Figure 35: Events for meter                                 | Figure 8: Logical functions                                                 | . 27 |
| Figure 10: Scene function29Figure 11: Sub function scene30Figure 12: Programming of scenes33Figure 13: Staircase34Figure 14: Staircase time36Figure 15: Warning timer & prewarning time37Figure 16: Manual switch off38Figure 17: Extend staircase time38Figure 18: Menu "Active power measurement"39Figure 20: Menu current measurement42Figure 21: Menu voltage measurement43Figure 22: Menu Weter49Figure 23: Events for meter49Figure 24: Operating hours counter50Figure 25: Reverse counter to next service51Figure 26: Menu general settings53Figure 27: Adding a channel for total voltage monitoring53Figure 29: Menu total active power58Figure 30: Add channel to evaluation of total active power60Figure 31: Menu total current61Figure 32: Add channel to evaluation of total current64Figure 33: Menu total energy meter and cost counter64Figure 35: Events for meter64Figure 35: Events for meter64Figure 35: Events for meter64Figure 35: Events for meter64Figure 35: Events for meter64Figure 35: Events for meter64Figure 35: Events for meter64Figure 35: Events for meter64Figure 35: Events for meter64Figure 35: Events for meter64Figure 35: Events for meter64 <t< td=""><td>Figure 9: Overview Logic function</td><td>. 27</td></t<> | Figure 9: Overview Logic function                                           | . 27 |
| Figure 11: Sub function scene30Figure 12: Programming of scenes33Figure 13: Staircase34Figure 14: Staircase time36Figure 15: Warning time & prewarning time37Figure 16: Manual switch off38Figure 17: Extend staircase time38Figure 18: Menu "Active power measurement"39Figure 19: Advanced power output42Figure 20: Menu current measurement43Figure 21: Menu voltage measurement43Figure 22: Menu Meter47Figure 23: Events for meter49Figure 24: Operating hours counter50Figure 25: Reverse counter to next service51Figure 27: Adding a channel for total voltage monitoring53Figure 29: Menu total active power58Figure 29: Menu total current58Figure 31: Menu total current60Figure 32: Add channel to evaluation of total current61Figure 33: Menu total energy meter and cost counter64Figure 34: Add channel to evaluation of total energy meter and cost counter64Figure 35: Events for meter64Figure 35: Events for meter64Figure 35: Events for meter64Figure 35: Events for meter64                                                                                                    | Figure 10: Scene function                                                   | . 29 |
| Figure 12: Programming of scenes33Figure 13: Staircase34Figure 14: Staircase time36Figure 15: Warning timer & prewarning time37Figure 16: Manual switch off38Figure 17: Extend staircase time38Figure 18: Menu "Active power measurement"39Figure 20: Menu current measurement42Figure 21: Menu voltage measurement43Figure 22: Menu Meter47Figure 23: Events for meter49Figure 25: Reverse counter to next service51Figure 26: Menu general settings53Figure 27: Adding a channel for total voltage monitoring53Figure 28: Menu settings for cost calculation54Figure 29: Menu total active power58Figure 31: Menu total current60Figure 32: Add channel to evaluation of total current61Figure 33: Menu total energy meter and cost counter64Figure 34: Add channel to evaluation of total energy meter and cost counter64Figure 35: Events for meter64                                                                                                    | Figure 11: Sub function scene                                               | . 30 |
| Figure 13: Staircase34Figure 14: Staircase time36Figure 15: Warning timer & prewarning time37Figure 16: Manual switch off38Figure 17: Extend staircase time38Figure 18: Menu "Active power measurement"39Figure 19: Advanced power output42Figure 20: Menu current measurement43Figure 21: Menu voltage measurement45Figure 22; Menu Meter47Figure 23: Events for meter49Figure 24: Operating hours counter50Figure 25: Reverse counter to next service51Figure 26: Menu general settings53Figure 27: Adding a channel for total voltage monitoring53Figure 29: Menu total active power54Figure 29: Menu total active power50Figure 29: Menu total active power54Figure 31: Menu total current61Figure 32: Add channel to evaluation of total active power63Figure 31: Menu total current63Figure 32: Add channel to evaluation of total current64Figure 32: Add channel to evaluation of total energy meter and cost counter64Figure 33: Menu total energy meter and cost counter64Figure 34: Add channel to evaluation of total energy meter and cost counter64Figure 35: Events for meter64Figure 35: Events for meter64                                                                                                    | Figure 12: Programming of scenes                                            | . 33 |
| Figure 14: Staircase time36Figure 15: Warning timer & prewarning time37Figure 15: Warning timer & prewarning time37Figure 16: Manual switch off38Figure 17: Extend staircase time38Figure 18: Menu "Active power measurement"39Figure 19: Advanced power output42Figure 20: Menu current measurement.43Figure 21: Menu voltage measurement45Figure 22; Menu Meter47Figure 23: Events for meter49Figure 24: Operating hours counter50Figure 25: Reverse counter to next service51Figure 26: Menu general settings53Figure 27: Adding a channel for total voltage monitoring53Figure 29: Menu total active power58Figure 30: Add channel to evaluation of total active power60Figure 31: Menu total current61Figure 32: Add channel to evaluation of total current63Figure 33: Menu total energy meter and cost counter64Figure 34: Add channel to evaluation of total energy meter and cost counter64Figure 35: Events for meter64                                                                                                    | Figure 13: Staircase                                                        | . 34 |
| Figure 15: Warning timer & prewarning time.37Figure 16: Manual switch off38Figure 16: Manual switch off38Figure 17: Extend staircase time38Figure 18: Menu "Active power measurement"39Figure 19: Advanced power output42Figure 20: Menu current measurement.43Figure 21: Menu voltage measurement.45Figure 22; Menu Meter.47Figure 23: Events for meter.49Figure 24: Operating hours counter.50Figure 25: Reverse counter to next service51Figure 26: Menu general settings53Figure 27: Adding a channel for total voltage monitoring53Figure 29: Menu total active power.58Figure 30: Add channel to evaluation of total active power.60Figure 31: Menu total current.61Figure 32: Add channel to evaluation of total current63Figure 33: Menu total energy meter and cost counter64Figure 34: Add channel to evaluation of total energy meter and cost counter64Figure 35: Events for meter64Figure 35: Events for meter64                                                                                                    | Figure 14: Staircase time                                                   | . 36 |
| Figure 16: Manual switch off38Figure 17: Extend staircase time38Figure 18: Menu "Active power measurement"39Figure 19: Advanced power output42Figure 20: Menu current measurement43Figure 21: Menu voltage measurement45Figure 22; Menu Meter47Figure 23: Events for meter49Figure 25: Reverse counter to next service51Figure 26: Menu general settings53Figure 27: Adding a channel for total voltage monitoring53Figure 29: Menu total active power58Figure 30: Add channel to evaluation of total active power60Figure 31: Menu total current61Figure 32: Add channel to evaluation of total current63Figure 33: Menu total energy meter and cost counter64Figure 34: Add channel to evaluation of total energy meter and cost counter64Figure 35: Events for meter64Figure 35: Events for meter64                                                                                                    | Figure 15: Warning timer & prewarning time                                  | . 37 |
| Figure 17: Extend staircase time38Figure 18: Menu "Active power measurement"39Figure 19: Advanced power output42Figure 20: Menu current measurement43Figure 21: Menu voltage measurement45Figure 22; Menu Meter.47Figure 23: Events for meter49Figure 24: Operating hours counter.50Figure 25: Reverse counter to next service51Figure 26: Menu general settings53Figure 27: Adding a channel for total voltage monitoring53Figure 29: Menu total active power58Figure 30: Add channel to evaluation of total active power60Figure 31: Menu total current61Figure 32: Add channel to evaluation of total current63Figure 33: Menu total energy meter and cost counter64Figure 34: Add channel to evaluation of total energy meter and cost counter64Figure 35: Events for meter64                                                                                                    | Figure 16: Manual switch off                                                | . 38 |
| Figure 18: Menu "Active power measurement"39Figure 19: Advanced power output42Figure 20: Menu current measurement43Figure 21: Menu voltage measurement45Figure 22; Menu Meter.47Figure 23: Events for meter49Figure 24: Operating hours counter50Figure 25: Reverse counter to next service51Figure 26: Menu general settings53Figure 27: Adding a channel for total voltage monitoring53Figure 29: Menu total active power58Figure 30: Add channel to evaluation of total active power60Figure 31: Menu total current61Figure 32: Add channel to evaluation of total current63Figure 33: Menu total energy meter and cost counter64Figure 34: Add channel to evaluation of total energy meter and cost counter64Figure 35: Events for meter64                                                                                                    | Figure 17: Extend staircase time                                            | . 38 |
| Figure 19: Advanced power output42Figure 20: Menu current measurement.43Figure 21: Menu voltage measurement45Figure 22; Menu Meter.47Figure 23: Events for meter49Figure 24: Operating hours counter.50Figure 25: Reverse counter to next service51Figure 26: Menu general settings53Figure 28: Menu settings for cost calculation54Figure 30: Add channel to evaluation of total active power.58Figure 31: Menu total current61Figure 32: Add channel to evaluation of total current63Figure 33: Menu total energy meter and cost counter64Figure 34: Add channel to evaluation of total energy meter and cost counter64Figure 35: Events for meter66                                                                                                    | Figure 18: Menu "Active power measurement"                                  | . 39 |
| Figure 20: Menu current measurement.43Figure 21: Menu voltage measurement45Figure 22; Menu Meter.47Figure 23: Events for meter49Figure 24: Operating hours counter50Figure 25: Reverse counter to next service51Figure 26: Menu general settings53Figure 28: Menu settings for cost calculation54Figure 30: Add channel to evaluation of total active power58Figure 31: Menu total current61Figure 32: Add channel to evaluation of total current63Figure 33: Menu total energy meter and cost counter64Figure 34: Add channel to evaluation of total energy meter and cost counter64Figure 35: Events for meter66                                                                                                    | Figure 19: Advanced power output                                            | . 42 |
| Figure 21: Menu voltage measurement45Figure 22; Menu Meter47Figure 23: Events for meter49Figure 24: Operating hours counter50Figure 25: Reverse counter to next service51Figure 26: Menu general settings53Figure 27: Adding a channel for total voltage monitoring53Figure 28: Menu settings for cost calculation54Figure 29: Menu total active power58Figure 30: Add channel to evaluation of total active power60Figure 31: Menu total current63Figure 33: Menu total energy meter and cost counter64Figure 34: Add channel to evaluation of total energy meter and cost counter64Figure 35: Events for meter66                                                                                                    | Figure 20: Menu current measurement                                         | . 43 |
| Figure 22; Menu Meter.47Figure 23: Events for meter.49Figure 23: Events for meter.50Figure 24: Operating hours counter.50Figure 25: Reverse counter to next service51Figure 26: Menu general settings53Figure 27: Adding a channel for total voltage monitoring53Figure 28: Menu settings for cost calculation54Figure 29: Menu total active power.58Figure 30: Add channel to evaluation of total active power.60Figure 31: Menu total current.61Figure 32: Add channel to evaluation of total current.63Figure 33: Menu total energy meter and cost counter64Figure 34: Add channel to evaluation of total energy meter and cost counter64Figure 35: Events for meter.66                                                                                                    | Figure 21: Menu voltage measurement                                         | . 45 |
| Figure 23: Events for meter49Figure 24: Operating hours counter50Figure 25: Reverse counter to next service51Figure 26: Menu general settings53Figure 27: Adding a channel for total voltage monitoring53Figure 28: Menu settings for cost calculation54Figure 29: Menu total active power58Figure 30: Add channel to evaluation of total active power60Figure 31: Menu total current61Figure 32: Add channel to evaluation of total current63Figure 33: Menu total energy meter and cost counter64Figure 34: Add channel to evaluation of total energy meter and cost counter64Figure 35: Events for meter66                                                                                                    | Figure 22; Menu Meter                                                       | . 47 |
| Figure 24: Operating hours counter.50Figure 25: Reverse counter to next service51Figure 26: Menu general settings53Figure 27: Adding a channel for total voltage monitoring53Figure 28: Menu settings for cost calculation54Figure 29: Menu total active power.58Figure 30: Add channel to evaluation of total active power.60Figure 31: Menu total current.61Figure 32: Add channel to evaluation of total current.63Figure 33: Menu total energy meter and cost counter64Figure 34: Add channel to evaluation of total energy meter and cost counter64Figure 35: Events for meter66                                                                                                    | Figure 23: Events for meter                                                 | . 49 |
| Figure 25: Reverse counter to next service51Figure 26: Menu general settings53Figure 27: Adding a channel for total voltage monitoring53Figure 28: Menu settings for cost calculation54Figure 29: Menu total active power58Figure 30: Add channel to evaluation of total active power60Figure 31: Menu total current61Figure 32: Add channel to evaluation of total current63Figure 33: Menu total energy meter and cost counter64Figure 34: Add channel to evaluation of total energy meter and cost counter64Figure 35: Events for meter66                                                                                                    | Figure 24: Operating hours counter                                          | . 50 |
| Figure 26: Menu general settings53Figure 27: Adding a channel for total voltage monitoring53Figure 28: Menu settings for cost calculation54Figure 29: Menu total active power58Figure 30: Add channel to evaluation of total active power60Figure 31: Menu total current61Figure 32: Add channel to evaluation of total current63Figure 33: Menu total energy meter and cost counter64Figure 34: Add channel to evaluation of total energy meter and cost counter64Figure 35: Events for meter66                                                                                                    | Figure 25: Reverse counter to next service                                  | . 51 |
| Figure 27: Adding a channel for total voltage monitoring53Figure 28: Menu settings for cost calculation54Figure 29: Menu total active power58Figure 30: Add channel to evaluation of total active power60Figure 31: Menu total current61Figure 32: Add channel to evaluation of total current63Figure 33: Menu total energy meter and cost counter64Figure 34: Add channel to evaluation of total energy meter and cost counter64Figure 35: Events for meter66                                                                                                    | Figure 26: Menu general settings                                            | . 53 |
| Figure 28: Menu settings for cost calculation54Figure 29: Menu total active power58Figure 30: Add channel to evaluation of total active power60Figure 31: Menu total current61Figure 32: Add channel to evaluation of total current63Figure 33: Menu total energy meter and cost counter64Figure 34: Add channel to evaluation of total energy meter and cost counter64Figure 35: Events for meter66                                                                                                    | Figure 27: Adding a channel for total voltage monitoring                    | . 53 |
| Figure 29: Menu total active power.58Figure 30: Add channel to evaluation of total active power.60Figure 31: Menu total current.61Figure 32: Add channel to evaluation of total current.63Figure 33: Menu total energy meter and cost counter64Figure 34: Add channel to evaluation of total energy meter and cost counter64Figure 35: Events for meter66                                                                                                    | Figure 28: Menu settings for cost calculation                               | . 54 |
| Figure 30: Add channel to evaluation of total active power.60Figure 31: Menu total current.61Figure 32: Add channel to evaluation of total current.63Figure 33: Menu total energy meter and cost counter64Figure 34: Add channel to evaluation of total energy meter and cost counter64Figure 35: Events for meter66                                                                                                    | Figure 29: Menu total active power                                          | . 58 |
| Figure 31: Menu total current.61Figure 32: Add channel to evaluation of total current.63Figure 33: Menu total energy meter and cost counter .64Figure 34: Add channel to evaluation of total energy meter and cost counter .64Figure 35: Events for meter .66                                                                                                    | Figure 30: Add channel to evaluation of total active power                  | . 60 |
| Figure 32: Add channel to evaluation of total current63Figure 33: Menu total energy meter and cost counter64Figure 34: Add channel to evaluation of total energy meter and cost counter64Figure 35: Events for meter66                                                                                                    | Figure 31: Menu total current                                               | . 61 |
| Figure 33: Menu total energy meter and cost counter64Figure 34: Add channel to evaluation of total energy meter and cost counter64Figure 35: Events for meter66                                                                                                    | Figure 32: Add channel to evaluation of total current                       | . 63 |
| Figure 34: Add channel to evaluation of total energy meter and cost counter                                                                                                    | Figure 33: Menu total energy meter and cost counter                         | . 64 |
| Figure 35: Events for meter                                                                                                    | Figure 34: Add channel to evaluation of total energy meter and cost counter | . 64 |
|                                                                                                    | Figure 35: Events for meter                                                 | . 66 |

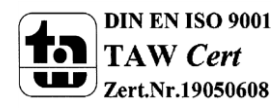

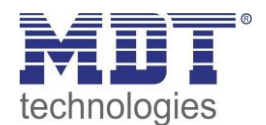

### 7.2 List of tables

| Table 1: Communication objects switching output                                         | . 10 |
|-----------------------------------------------------------------------------------------|------|
| Table 2: Overview objects – Measurement                                                 | . 14 |
| Table 3: Overview Communication objects - central functions                             | . 17 |
| Table 4: Communication objects – default settings                                       | 20   |
| Table 5: Operating mode                                                                 | 21   |
| Table 6: Central function                                                               | . 22 |
| Table 7: Communication object central function                                          | . 22 |
| Table 8: Behavior at block/unblock                                                      | . 22 |
| Table 9: Communication object blocking function                                         | 23   |
| Table 10: Switching output                                                              | 25   |
| Table 11: Communication objects logic                                                   | . 27 |
| Table 12: Logic function                                                                | . 28 |
| Table 13: Communication object scene                                                    | 29   |
| Table 14: Parameter scene                                                               | . 31 |
| Table 15: Calling and saving scenes                                                     | 32   |
| Table 16: Parameter staircase                                                           | 35   |
| Table 17: Communication object staircase                                                | . 36 |
| Table 18: Menu "Active power measurement"                                               | 40   |
| Table 19: Communication objects power measurement.                                      | 41   |
| Table 20: Advanced power output                                                         | . 42 |
| Table 21: Communication objects advanced power measurement                              | . 42 |
| Table 22: Menu current measurement                                                      | 44   |
| Table 23: Communication objects current measurement                                     | 44   |
| Table 24: Menu voltage measurement                                                      | 46   |
| Table 25: Communication objects voltage measurement                                     | 46   |
| Table 26' Menu meter                                                                    | 48   |
| Table 27: Communication objects total meter                                             | 48   |
| Table 28: Events for energy meter                                                       | 49   |
| Table 29: Communication objects - events for energy meter                               | 49   |
| Table 30: Operating hours counter                                                       | 50   |
| Table 31: Communication object operating hours counter                                  | .50  |
| Table 32: Reverse counter to next service                                               | .51  |
| Table 33: Communication object reverse counter to next service                          | . 52 |
| Table 34: General settings                                                              | 53   |
| Table 35: General communication objects                                                 | .53  |
| Table 36: Settings for cost calculation->one constant value                             | .54  |
| Table 37: Communication objects for cost calculation->one constant value                | 54   |
| Table 38: Settings for cost calculation->two constant values                            | . 55 |
| Table 39: Communication objects for cost calculation->two constant values               | . 55 |
| Table 40: Settings for cost calculation->one variable value                             | .56  |
| Table 41: Communication objects for cost calculation->one variable value                | .56  |
| Table 42: Settings for cost calculation->two variable values                            | 57   |
| Table 43: Communication objects for cost calculation->two variable values               | .57  |
| Table 44. Menu total active power                                                       | 59   |
| Table 45: Communication objects - total active power                                    | 60   |
| Table 46: Menu current measurement                                                      | . 62 |
| Table 47: Communication objects total current                                           | .63  |
| Table 48: Menu total energy meter and cost counter                                      | 65   |
| Table 49: Communication objects total energy meter and cost counter                     | 65   |
| Table 50: Events for energy meter                                                       | 66   |
| Table 51: Communication objects for events of total active power meter and cost counter | 66   |

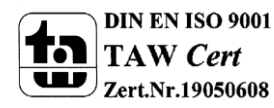

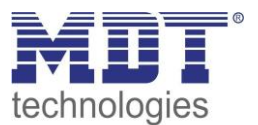

### 8 Attachment

### **8.1 Statutory requirements**

The above-described devices must not be used with devices, which serve directly or indirectly the purpose of human, health- or lifesaving. Further the devices must not be used if their usage can occur danger for humans, animals or material assets.

Do not let the packaging lying around careless, plastic foil/ -bags etc. can be a dangerous toy for kids.

### 8.2 Routine disposal

Do not throw the waste equipment in the household rubbish. The device contains electrical devices, which must be disposed as electronic scrap. The casing contains of recyclable synthetic material.

### 8.3 Assemblage

# **Risk for life of electrical power!** All activities on the device should only be done by an electrical specialist. The county specific

regulations and the applicable EIB-directives have to be observed.

### 8.4 History

| V1.0 | First Version                                                 | 05/2015 |
|------|---------------------------------------------------------------|---------|
| V1.1 | Update: Layout; Exemplary Circuit diagram and Hardware module | 11/2020 |

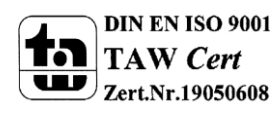